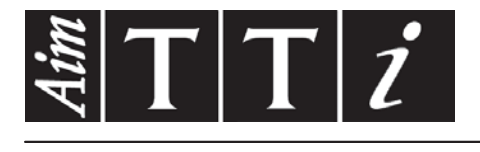

# AIM & THURLBY THANDAR INSTRUMENTS

MX100Q & MX100QP

Quad Output Multi-Range DC Power Supply

BEDIENUNGSANLEITUNG

Aim-TTi

### INHALT

| 1  | Pro        | oduktbeschreibung                                         | 3        |
|----|------------|-----------------------------------------------------------|----------|
|    | 1.1        | Bereichskombinationen                                     | 4        |
| 2  | Sic        | herheit                                                   | 5        |
| 3  | Ins        | tallation                                                 | 6        |
|    | 3.1        | Netzbetriebsspannung                                      | 6        |
|    | 3.2        | Netzkabel                                                 | 6        |
|    | 3.3        | Montage                                                   | 6        |
|    | 3.4        | Belüftung                                                 | 6        |
| 4  | Ans        | schlüsse                                                  | 7        |
|    | 4.1        | Anschlüsse auf der Gerätevorderseite                      | 7        |
|    | 4.2        | Anschlüsse auf der Geräterückseite (MX100QP)              | 7        |
|    | 4.3        | Klemmenspannungen und Sicherheit                          | 8        |
|    | 4.4        | Schutz des Ausgangs                                       | 8        |
| 5  | Init       | ial Operation                                             | 9        |
|    | 5.1        | Einschalten                                               | 9        |
|    | 5.2        | Tastatur                                                  | 9        |
|    | 5.3        | Anzeige                                                   | 11       |
| 6  | Ein        | stellungen für das Netzgerät                              | 11       |
|    | 6.1        | Betriebsarten CV und CC, Ansicht der Einstellungen        | 11       |
|    | 6.2        | Einstellung über Einzelanzeigen für jeden Ausgang         | 12       |
|    | 6.3        | Leistungsanzeige (VxA)                                    | 12       |
|    | 6.4        | Mittelung der Strommessung aktivieren                     | 12       |
|    | 6.5        | Einstellung von Überspannungs- und Überstromschutz        | 13       |
|    | 6.6        | Einstellen des Spannungs-/Strombereichs                   | 13       |
|    | b./        | Speichern und Abruten von Einstellungen                   | 14       |
|    | 0.0        | Die Anzeige System Menu (Systemmenu)                      | 14       |
| -  | 0.9        |                                                           | 14<br>   |
| 1  | DIS        |                                                           | 15       |
| 8  | Me         | nü - Erweiterte Funktionen                                | 16       |
|    | 8.1        | Einrichten der Tracking-Funktion                          | 16       |
|    | 8.2        | Einrichten der Mittelwert-Strommessung                    | 17       |
|    | 8.3        | Speichern und Abruten der Einstellungen für alle Ausgange | 1/       |
|    | 0.4<br>8 / | Multi-Off / Multi-Off Dedienung und Sequenzierung         | /۱<br>18 |
|    | 85         | Pass-Code Verriegelung der Frontplatte                    | 10<br>18 |
|    | 8.6        | Systemeinstellungen                                       | 10       |
|    | 8.7        | Zurücksetzen auf Werkseinstellungen                       | 19       |
|    | 8.8        | Einstellen des LCD-Kontrasts                              | 19       |
|    | 8.9        | Kalibrierung                                              | 19       |
|    | 8.10       | Fernsteuerschnittstellen (nur MX100QP)                    | 19       |
| 9  | Än         | dern der Systemeinstellungen                              | 20       |
|    | 9.1        | Status beim Einschalten                                   | 20       |
|    | 9.2        | Warnton (Beep)                                            | 20       |
|    | 9.3        | Drehgeber-Funktion                                        | 20       |
| 1( | о н        | linweise zum Betrieb                                      | 20       |
|    | 10.1       | Genauigkeit und Auflösung                                 | 20       |

| 10.2   | Fernfühlerfunktion                                 | 21 |
|--------|----------------------------------------------------|----|
| 10.3   | Parallelschalten der Ausgänge                      | 21 |
| 10.4   | Serienschaltung der Ausgänge                       | 22 |
| 10.5   | Momentanstrom                                      | 22 |
| 10.6   | Ausgang Ein/Aus und Reaktionszeit                  | 22 |
| 10.7   | OVP und OCP                                        | 23 |
| 10.7.  | 1 Auslösen von OCP beim Einschalten eines Ausgangs | 23 |
| 10.8   | Übertemperaturabschaltung (OTP)                    | 24 |
| 11 Fe  | rngesteuerter Betrieb (nur MX100QP)                | 24 |
| 11.1   | Einstellung der Fernschnittstelle                  | 24 |
| 11.1.  | 1 GPIB-Schnittstelle (wahlweise)                   | 24 |
| 11.1.  | 2 RS232-Schnittstelle                              | 25 |
| 11.1.3 | 3 USB-Schnittstelle und Gerätetreiber-Installation | 25 |
| 11.1.4 | 4 LAN-Schnittstelle                                | 26 |
| 11.1.  | 5 LAN-IP-Adresse und Hostname                      | 27 |
| 11.1.0 | 6 Sperren der Schnittstellen                       | 29 |
| 11.1.  | 7 Statusberichterstattung                          | 29 |
| 12 Re  | mote-Befehle (nur MX100QP)                         | 35 |
| 12.1   | Allgemeines                                        | 35 |
| 12.1.  | 1 Fern- und Lokalsteuerung                         | 35 |
| 12.1.  | 2 Handhabung der Fernsteuerbefehle                 | 35 |
| 12.1.3 | 3 Format der Fernsteuerbefehle                     | 35 |
| 12.1.4 | 4 Timing der Befehle                               | 36 |
| 12.1.  | 5 Antwortformate                                   | 36 |
| 12.2   |                                                    | 36 |
| 12.2.  | 1 Betenle zur Geratefunktion                       | 36 |
| 12.2.  | 2 Aligemeine Berenie                               | 39 |
| 12.2.  | 3 Statusperenie                                    | 39 |
| 12.2.4 |                                                    | 40 |
| 13 Wa  | irtung                                             | 42 |
| 13.1   | Reinigung                                          | 42 |
| 13.2   | Sicherung                                          | 42 |
| 13.3   |                                                    | 42 |
| 13.4   | Firmware-Update (nur MX1000P)                      | 42 |
|        |                                                    |    |
| 14 Te  | chnische Daten                                     | 43 |

**Hinweis:** Die jeweils Version dieses Handbuchs, der Gerätetreiber und Software können Sie herunterladen unter: : <u>http://www.aimtti.com/support</u>.

## **1 Produktbeschreibung**

Das MX100Q ist ein Labornetzgerät mit vier Ausgängen ähnlicher Leistung und Merkmale.

Jeder Ausgang kann 0 bis 35 Volt bei 0 bis 3 Ampere (105 Watt) liefern. Die Bereichsumschaltung ermöglicht es Spannungen bis zu 70 V und Ströme bis 6A bereitzustellen. 58 Bereichskombinationen stehen zur Verfügung (siehe Tabelle 1.1).

Es wird eine Mixed-Mode-Regelung verwendet, die Schaltnetzteile mit einer linearen Regelung kombiniert, um eine gute Leistung in Bezug auf Transienten und Störsignale zu erzielen.

Alle Informationen werden auf einem großen hintergrundbeleuchteten Display angezeigt. Die Steuerung erfolgt über Softkeys mit einem numerischen Tastenfeld und Drehgeber.

Zum erweiterten Funktionsumfang gehören 50 Konfigurationsspeicher für jeden Ausgang plus 50 weitere Speicher für gemeinsame Einstellungen aller vier Ausgänge.

Multi-On und Multi-Off Tasten ergänzen die einzelnen On/Off Tasten der Ausgänge und können so programmiert werden, dass sie die Ausgänge in einer zeitlichen Reihenfolge ein- oder ausschalten.

Die Bedienelemente auf der Frontplatte können gesperrt werden, um versehentliche Änderungen an den Einstellungen zu verhindern.

Die Stromversorgung ist in einem kompakten Gehäuse mit <sup>3</sup>/<sub>4</sub> Rack-Breite und 3 HE sowie vorderseitiger Belüftung untergebracht. Um das Kühlgeräusch zu minimieren, wird eine intelligente Lüftersteuerung verwendet.

Das MX100QP bietet den gleichen Funktionsumfang, stellt aber zusätzlich USB, RS232, GPIB (wahlweise) und LXI-konforme LAN-Schnittstellen sowie zusätzliche Ausgangsklemmen und Fühleranschlüsse auf der Geräterückseite zur Verfügung.

## 1.1 Bereichskombinationen

| Output 1     | Output 2          | Output 3 Output 4 |             |
|--------------|-------------------|-------------------|-------------|
| 35V/3A       | 35V/3A            | 35V/3A            | 35V/3A      |
| 16V/6A       | 35V/3A            | 35V/3A            | 35V/3A      |
| 35V/3A       | 16V/6A            | 35V/3A            | 35V/3A      |
| 16V/6A       | 16V/6A            | 35V/3A            | 35V/3A      |
| 16V/6A       | 16V/6A            | 70V/1.5A          | 35V/3A      |
| 16V/6A       | 16V/6A            | 35V/3A            | 70V/1.5A    |
| 16V/6A       | 16V/6A            | 70V/1.5A          | 70V/1.5A    |
| 35V/3A       | 16V/6A            | 70V/1.5A          | 70V/1.5A    |
| 16V/6A       | 35V/3A            | 70V/1.5A          | 70V/1 5A    |
| 35V/3A       | 35V/3A            | 70V/1.5A          | 70V/1.5A    |
| 35V/3A       | 35V/3A            | 35V/3A            | 70V/1.5A    |
| 35V/3A       | 35V/3A            | 70\/1.5A          | 35\//3A     |
| 35\//3A      | 35\//6A           | 35\//3A           | -           |
| 35\//3A      | 35\//6A           | -                 | 35\//3A     |
| 35\//3A      | 35V/6A            | 70\//1 5A         | -           |
| 35\//34      | 35\//64           |                   | 70\//1 5A   |
| 16\//64      | 35\//64           |                   | -           |
| 16\//6A      | 35\//64           |                   | 35\//34     |
| 16\//6A      | 351//64           |                   |             |
| 16\//6A      | 35\//6A           | 10V/1.3A          | - 70\//1.5A |
| 25\//6A      | 35V/0A            |                   | 70V/1.3A    |
| 351//64      | 35V/3A            |                   |             |
| 35\//6A      | 35V/3A<br>25\//2A |                   | 35V/3A      |
| 35\//6A      | 35V/3A<br>25\//2A | 70V/1.5A          | -           |
| 25V/0A       | 16\//6A           |                   | 700/1.5A    |
| 25V/0A       | 16V/6A            |                   |             |
| 25V/0A       | 16V/6A            |                   | 33V/3A      |
| 25V/0A       | 10V/0A            | 70V/1.5A          | -           |
| 25V/0A       | 10V/0A            |                   | 25\//2A     |
| 35\//6A      | -                 |                   | 35V/3A      |
| 35\//6A      | -                 | 25\//24           | 70V/1 5A    |
| 351//64      | -                 | 70\//1 5A         | 701/1.5A    |
| 33V/0A       |                   | 25\//24           | 25\//3A     |
| -            | 35V/0A<br>35V//6A |                   | 35V/3A      |
| -            | 35\//6A           | 35\//3A           | 701/1 50    |
| -            | 35V/0A<br>35V//6A | 70\//1 5A         | 70V/1.5A    |
|              | 35V/0A            | 701/20            | 70V/1.3A    |
| 16V/6A       | 25\//2A           | 70V/3A            | -           |
| 25\//2A      | 16V/6A            | 70V/3A            | -           |
| 16V/6A       | 16V/0A            | 70V/3A            | -           |
| 25\//2A      | 25\//2A           | 70V/3A            | -           |
| 16V/6A       | 35V/3A            | -                 | 707/3A      |
| 25\//2A      | 16V/6A            | -                 | 707/34      |
| 16V/6A       | 16V/6A            | -                 | 707/3A      |
| 25\//2A      | 100/04            | 70\//2A           | 707/38      |
| 33V/3A       |                   | 70V/3A            | 70V/1.5A    |
|              | 33V/3A            | 707/3A            | 7071.5A     |
| 100/04       | - 16\//6A         | 707/3A            | 7071.5A     |
|              | 100/04            | 707/3A            | 25\//2A     |
|              |                   | 70\//2A           | 25\//2A     |
| -<br>16\//6A | -                 | 70\//2A           | 25\//2A     |
|              | -<br>16\//6A      | 70\//2A           | 25\//2A     |
| -            | 25\//6A           | 100/34            | 33V/3A      |
| 351//61      | JUVIUA            | - 70\//3A         | -           |
| 25\//6A      | -                 |                   | 70\//3A     |
| 33V/0A       | 35\//6A           | - 70\//3A         | 100/38      |
| -            | 25\//6A           |                   | 70\//3A     |
| -            | JUVIUA            | - 70\//2A         | 70\//2A     |
| -            | -                 | IUV/SA            | TUVIJA      |

# 2 Sicherheit

Dieses Gerät wurde nach der Sicherheitsklasse (Schutzart) I der IEC-Klassifikation und gemäß den europäischen Vorschriften EN61010-1 (Sicherheitsvorschriften für elektrische Mess-, Steuer, Regelund Laboranlagen) entwickelt. Es handelt sich um ein Gerät der Installationskategorie II, das für den Betrieb mit einer normalen einphasigen Versorgung vorgesehen ist.

Das Gerät wurde gemäß den Vorschriften EN61010-1 geprüft und wurde in sicherem Zustand geliefert. Die vorliegende Anleitung enthält vom Benutzer zu beachtende Informationen und Warnungen, die den sicheren Betrieb und den sicheren Zustand des Gerätes gewährleisten.

Dieses Gerät ist für den Betrieb in Innenräumen der Umgebungsklasse 2, für einen Temperaturbereich von 5° C bis 40° C und 20 - 80 % relative Feuchtigkeit (nicht kondensierend) vorgesehen. Gelegentlich kann es Temperaturen zwischen +5° und –10°C ausgesetzt sein, ohne dass seine Sicherheit dadurch beeinträchtigt wird. Betreiben Sie das Gerät jedoch auf keinen Fall, solange Kondensation vorhanden ist.

Ein Einsatz dieses Gerätes in einer Weise, die für diese Anlage nicht vorgesehen ist, kann die vorgesehene Sicherheit beeinträchtigen. Auf keinen Fall das Gerät außerhalb der angegebenen Nennversorgungsspannungen oder Umgebungsbedingungen betreiben.

#### WARNUNG! - DIESES GERÄT MUSS GEERDET WERDEN!

Jede Unterbrechung des Netzschutzleiters innerhalb oder außerhalb des Gerätes macht das Gerät gefährlich. Eine absichtliche Unterbrechung ist verboten. Die Schutzwirkung darf nicht durch Verwendung eines Verlängerungskabels ohne Schutzleiter aufgehoben werden.

Ist das Gerät an die elektrische Versorgung angeschlossen, so können die Klemmen unter Spannung stehen, was bedeutet, dass beim Entfernen von Verkleidungs- oder sonstigen Teilen (mit Ausnahme der Teile, zu denen Zugang mit der Hand möglich ist) höchstwahrscheinlich spannungsführende Teile bloßgelegt werden. Vor jeglichem Öffnen des Gerätes zu Nachstell-, Auswechsel-, Wartungs- oder Reparaturzwecken, Gerät stets von sämtlichen Spannungsquellen abklemmen. Kondensatoren in der Stromversorgung können auch noch nach Abschalten sämtlicher Stromversorgung Spannung führen, sie entladen sich jedoch innerhalb von etwa 10 Minuten nach Spannungsabschaltung.

Jegliche Nachstellung, Wartung und Reparatur am geöffneten, unter Spannung stehenden Gerät, ist nach Möglichkeit zu vermeiden. Falls unvermeidlich, sollten solche Arbeiten nur von qualifiziertem Personal ausgeführt werden, das sich der Gefahren bewusst ist.

Ist das Gerät eindeutig fehlerbehaftet, bzw. wurde es mechanisch beschädigt, übermäßiger Feuchtigkeit oder chemischer Korrosion ausgesetzt, so können die Schutzeinrichtungen beeinträchtigt sein, weshalb das Gerät aus dem Verkehr zurückgezogen und zur Überprüfung und Reparatur eingesandt werden sollte.

Sicherstellen, dass nur Sicherungen der vorgeschriebenen Stromstärke und des vorgesehenen Typs als Ersatz verwendet werden. Provisorische "Sicherungen" und der Kurzschluss von Sicherungshaltern ist verboten.

Beim Reinigen darauf achten, dass das Gerät nicht nass wird. Am Gerät werden folgende Symbole verwendet:

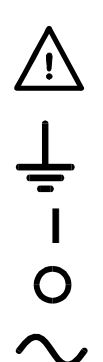

Bedeutet **Vorsicht.** In diesem Handbuch wird dieses Symbol verwendet, um Situationen hervorzuheben, in denen eine falsche Nutzung entweder das Gerät beschädigen oder zu einer potenziellen Gefahr für den Benutzer werden kann. Erdungsklemme

Netz ON (ein)

Netz OFF (aus) Wechselstrom

# **3** Installation

### 3.1 Netzbetriebsspannung

Dieses Gerät hat einen universellen Eingangsbereich und kann ohne weitere Anpassungen mit einer Nennspannung von 115 V oder 230 V betrieben werden. Prüfen Sie, ob Ihre lokale Spannungsversorgung den in den technischen Daten angegebenen AC-Eingangswerten entspricht, siehe Abschnitt 15.

### 3.2 Netzkabel

Schließen Sie das Gerät mit dem mitgelieferten Netzkabel an die Wechselspannungsversorgung an. Falls ein Netzstecker für eine unterschiedliche Steckdose erforderlich ist, muss ein geeigneter und zugelassener Netzkabelsatz verwendet werden, der mit dem geeigneten Wandstecker und einem IEC60320 C13-Stecker für das Geräteende versehen ist. Zur Bestimmung der Mindest-Nennstromstärke des Kabelsatzes für die beabsichtigte Wechselspannungsversorgung sind die Informationen zu Leistungswerten auf dem Gerät bzw. in seiner Spezifikation hinzuzuziehen.

### ACHTUNG! DIESES GERÄT MUSS GEERDET SEIN.

Jegliche Unterbrechung der Netzerde, ob im Innern oder außerhalb des Geräts, macht das Gerät zur Gefahrenquelle! Eine absichtliche Unterbrechung ist verboten!

### 3.3 Montage

Dieses Gerät kann auf einer Arbeitsplatte oder in einem Rack montiert werden. Es besitzt Füße zur Befestigung auf einer Arbeitsplatte. Die vorderen Gerätefüße sind mit einem Kippmechanismus zur Einstellung des optimalen Winkels versehen.

Ein Rack-Montagesatz für ein 19"-Rack ist vom Hersteller oder einem Fachhändler erhältlich.

### 3.4 Belüftung

Das Netzgerät wird durch ein auf der Rückseite befindliches Gebläse mit mehreren Geschwindigkeiten gekühlt. Kühlluft wird durch die Schlitze in der Frontplatte direkt über den Anschlussklemmen und durch Schlitze im Boden nahe der Vorderseite angesaugt.

Bei Rack-Montage mit dem empfohlenen Aim-TTi-Einschub (RM460) wird kein zusätzlicher Raum oberhalb oder an den Seiten der Einheit benötigt.Etwas Luftraum unter dem Gerät garantiert bestmögliche Luftzirkulation und niedrigste Lüfterdrehzahlen für die jeweilige Leistungsabgabe, ist aber nicht unbedingt erforderlich.

Achten Sie darauf, dass die Lüftungsschlitze und der Lüfterauslass hinten am Gerät nicht blockiert sind. Im Falle einer Überhitzung sorgt eine Temperaturabschaltung für das Abschalten aller Ausgänge - siehe Abschnitt 11.8.

## 4 Anschlüsse

### 4.1 Anschlüsse auf der Gerätevorderseite

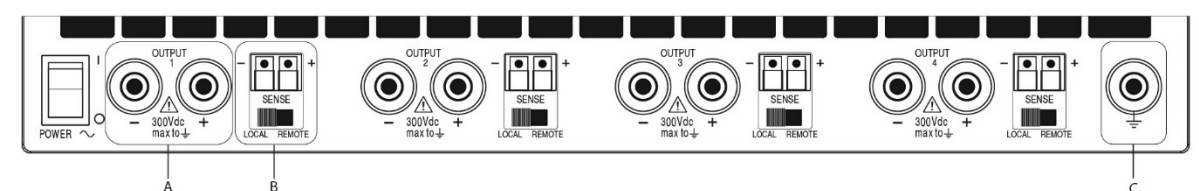

- A- Die Last für jeden Ausgang wird an die mit OUTPUT (Ausgang) gekennzeichneten positiven (roten) und negativen (schwarzen) Klemmen angelegt. Beide sind galvanisch getrennt und können mit Masse oder der Klemme eines anderen Ausgangs verbunden werden.
- B- Die Fernfühleranschlüsse für die Last (falls gewünscht) erfolgen über die entsprechenden Plus- (+) und Minus (-) SENSE Klemmen. Setzen Sie den Schalter SENSE auf REMOTE, wenn die Fernfühlerfunktion eingesetzt werden soll. Setzen Sie den Schalter auf LOCAL zurück, wenn die Fernfühlerfunktion nicht verwendet wird. Weitere Informationen finden Sie in Abschnitt 11.2.
- C- Die graue, mit dem Erdungssymbol gekennzeichnete Klemme ist mit dem Chassis und dem Schutzleiter verbunden.

### 4.2 Anschlüsse auf der Geräterückseite (MX100QP)

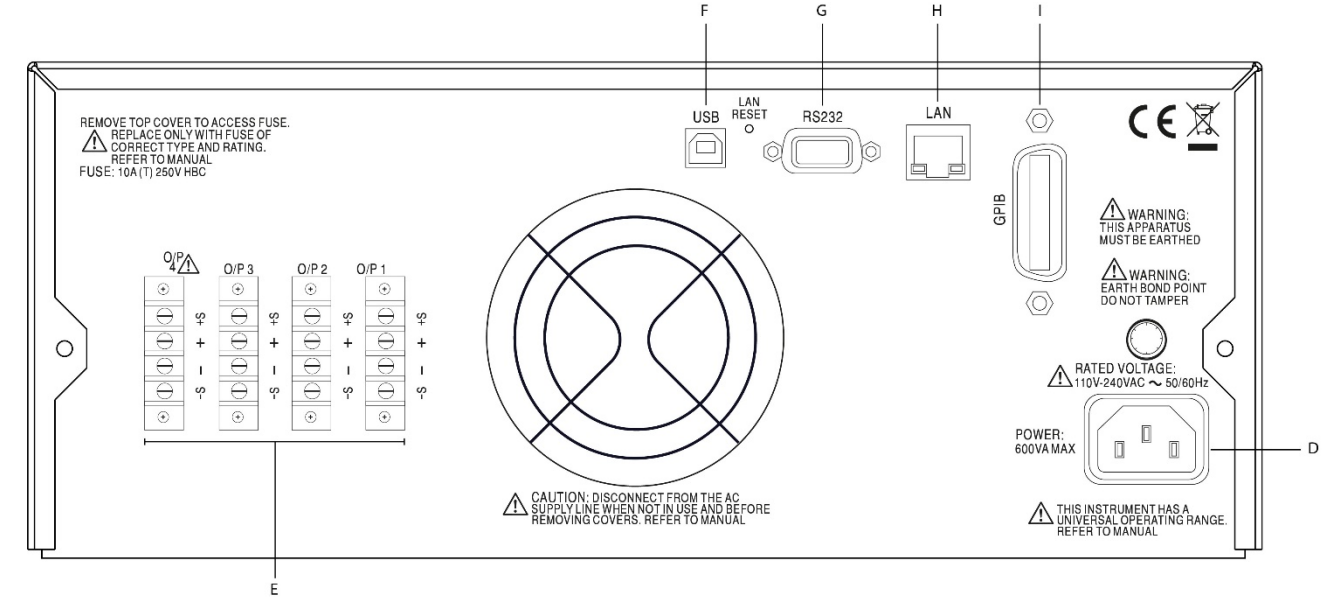

D- Das MX100Q besitzt lediglich eine Netzanschlussbuchse auf der Rückseite.

Das Modell MX100QP besitzt:

- E- Zusätzliche Ausgangs- und Sense-Anschlüsse auf der Rückseite
- F- USB
- G- RS232
- H- LAN
- I- GPIB

Alle Schnittstellen sind von den Ausgangsklemmen des Netzgeräts vollständig isoliert. Die USB-, RS232- und GPIB-Schnittstellen sind mit der Chassis-Masse verbunden. Die LAN-Schnittstelle ist durch Standard-Netzwerk-Transformatoren isoliert.

#### Ausgangsanschlüsse

Der Ausgangs- und Sense-Anschlüsse sind parallel auch auf der Rückseite als Klemmenblock vorhanden und wie folgt markiert:

Output +, Output -, Sense + und Sense -. Diese Anschlüsse sind mit ihren Äquivalenten auf der Gerätefront parallel geschaltet.

Setzen Sie den vorderseitigen Schalter LOCAL/REMOTE auf REMOTE, wenn die Fernfühlerfunktion eingesetzt werden soll. Bei Verwendung der rückseitigen Ausgänge empfiehlt es sich die Fernfühlerfunktion zu nutzen, um eine stabile Ausgangsspannung zu gewährleisten. Der Anschluss kann an die Fernfühleranschlüsse auf der Vorder- oder auf der Rückseite erfolgen, jedoch nie an beide gleichzeitig. Setzen Sie den Schalter auf LOCAL zurück, wenn die Fernfühlerfunktion nicht verwendet wird.

### 4.3 Klemmenspannungen und Sicherheit

Die Ausgänge des Netzgeräts sind galvanisch getrennt und können mit anderen Geräten verbunden werden. Dadurch können Klemmenspannungen anliegen, die höher als die Ausgangsspannung sind.

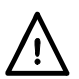

Die maximal zulässige Spannung zwischen einer Anschlussklemme und Erde (
→) beträgt 300 VDC. Die maximal zulässige Spannung zwischen der Anschlussklemme eines Ausgangs und der Anschlussklemme eines anderen Ausgangs am gleichen Netzgerät beträgt ebenfalls 300 VDC.

**ACHTUNG!** Solche Spannungen sind äußerst gefährlich und erfordern große Sorgfalt vom Anwender. Zwar sind die Frontanschlüsse berührungssicher, je nach Art des Anschlusses können aber dennoch Gefahren existieren. Daher dürfen die Verbindungen bei einer derartigen Nutzung auf keinen Fall berührt werden.

Beim Modell MX100QP liegen die Spannungen auf den vorderen Klemmen auch auf den rückseitigen Klemmen an. Die hinteren Klemmen besitzen Schutzvorrichtungen, sind aber nicht berührungssicher. Eine Schutzabdeckung wird mitgeliefert und muss verwendet werden, wenn Spannungen über 70 Volt Gleichspannung vorhanden sein könnten. Es wird empfohlen, die Abdeckung immer zu verwenden.

Falls gefährliche Spannungen anliegen könnten, dürfen alle Verbindungen zu den vorderen oder rückseitigen Anschlüssen nur nach Ausschalten aller Spannungsquellen hergestellt werden.

## 4.4 Schutz des Ausgangs

Jeder Ausgang ist gegen externe Durchlassspannungen bis zu 40 Volt (Ausgänge 1 und 2 ) und 80 Volt (Ausgang 3 und 4) geschützt. Jeder Ausgang ist gegen Rückspannungen durch eine Klemmdiode mit einer maximalen Dauerstrombelastbarkeit von 3 Ampere geschützt.

Weiteren Schutz bieten die OVP und OCP Auslöser und eine Übertemperaturabschaltung.

# **5** Initial Operation

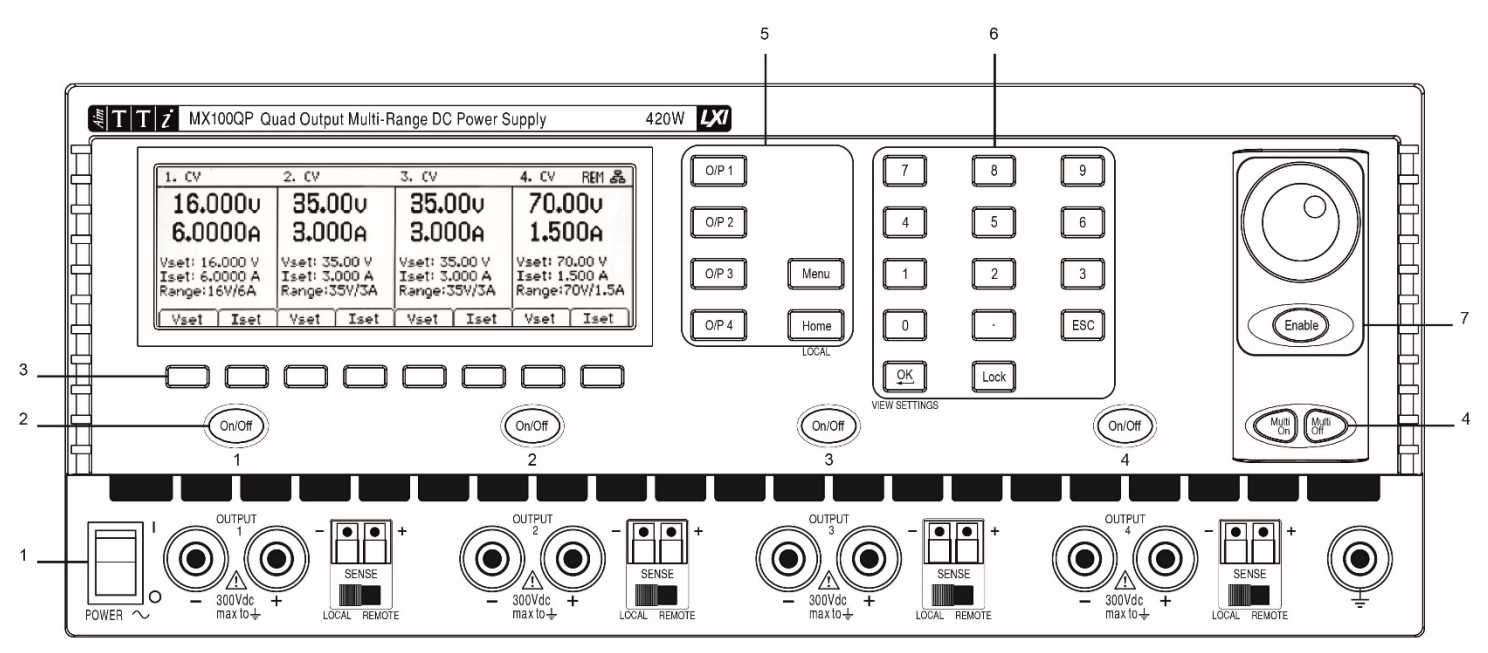

### 5.1 Einschalten

#### 1- Power ~ O/I

Beim Einschalten erscheint ein Bildschirm, der die Firmware-Versionsnummer und eine kurze Beschreibung der Startbedingungen anzeigt. Diese können ggf. in den "System Preferences" (Systemeinstellungen) geändert werden – siehe Abschnitt 9.1.

### 5.2 Tastatur

Auf der Gerätevorderseite befindet sich die Flüssigkristallanzeige (LCD) und die Tastatur, die zusammen

verwendet werden, um alle Gerätefunktionen zu steuern.

Die Tasten sind wie folgt gruppiert:

### 2- DC-Ausgang Ein/Aus

Jeder Ausgang verfügt über eine eigene DC On/Off Taste. Ein wiederholtes Drücken der Taste schaltet den Ausgang ein oder aus. Im EIN-Zustand leuchtet die Taste rot auf.

Nach dem Einschalten sind alle Ausgänge zunächst immer stromlos. Allerdings kann der Benutzer diese Voreinstellung ändern, so dass die Ausgänge wieder den gleichen Zustand annehmen, als das Gerät ausgeschaltet wurde. Diese Änderung wird in den "System Preferences" vorgenommen - siehe Abschnitt 9.1.

### 3- Softkeys

Die Funktion dieser Tasten ändert sich je nach Betriebszustand des Geräts. Die aktuelle Funktion wird auf der LCD in einem Feld über der jeweiligen Taste angezeigt. Die jeweils ausgewählte Taste leuchtet auf. Ein leeres Feld zeigt, dass die jeweilige Taste derzeit keine Funktion besitzt.

#### 4- Multi-On / Multi-Off

Die Tasten Multi-On und Multi-Off schalten alle vier Ausgänge gleichzeitig ein oder aus. Standardmäßig wirken diese Tasten auf alle vier Ausgänge gleichzeitig. Die Multi-On und Multi-Off Tasten können aber die Ausgänge auch in einer zeitlichen Abfolge ein- und ausschalten bzw. einen Ausgang deaktivieren – siehe Abschnitt 8.4.

### 5- Tasten zur Displaywahl

Es gibt fünf Hauptanzeigen, die durch Tasten ausgewählt werden. Die jeweils ausgewählte Taste leuchtet auf.

(Home) zeigt alle vier Ausgänge gleichzeitig an,

(Menu) bietet Zugriff auf erweiterte Funktionen,

(O / P n) zeigt detailliertere Informationen für jeden einzelnen Ausgang.

Anmerkung: Wenn ein Ausgang deaktiviert ist, ertönt ein Warnton und der Ausgabebildschirm ist nicht verfügbar.

#### 6- Tastatur

Spannung und Strom können über das numerische Tastenfeld eingestellt werden. Nach dem Drücken einer Zifferntaste blinkt die Taste OK. Nach Eingabe des jeweiligen Werts wird dieser durch Drücken auf OK akzeptiert und aktiviert. Mit ESC (Escape) können Sie den Vorgang jederzeit abbrechen. Der neu eingegebene Wert wird direkt unter den Messanzeigen in einer kleineren Schriftgröße dargestellt.

Die Angabe erfolgt in Volt oder Ampere mit einer Auflösung von 0,001 Volt und 0,0001 Ampere für die Bereiche 16 V und 35 V sowie von 0,01 Volt und 0,0001 Ampere für den 70 V Bereich.

Der Wert muss lediglich bis zur gewünschten Stelle der Auflösung eingegeben werden. So müssen Sie zur Eingabe von 5,000 Volt lediglich die Ziffer 5 drücken, gefolgt von OK.

#### 7- Sperrtaste

Das Bedienfeld kann "gesperrt" werden, so dass das Labornetzteil auf keinerlei Tastendruck reagiert. Auf diese Weise lassen sich versehentliche Änderungen an den Einstellungen verhindern.

Anmerkung: Einzelne Ausgabebildschirme und der Startbildschirm werden weiterhin angezeigt, können jedoch nicht bearbeitet werden.

Das Bedienfeld wird durch Drücken der Taste "Lock" gesperrt. Daraufhin leuchtet diese Taste grün auf. Wird nun eine beliebige Taste gedrückt, erscheint eine Warnmeldung auf dem Display. Sie können die Sperre aufheben, indem Sie die Taste "Lock" mehr als eine Sekunde gedrückt halten.

Für zusätzliche Sicherheit ist es auch möglich, das Bedienfeld mit einer Passcodesperre zu versehen. Dies wird im Abschnitt Erweiterte Funktionen 8.5 beschrieben.

#### 8- Drehgeber

Alternativ können Spannung und Strom auch mit Hilfe des Drehgebers eingestellt werden. Der Drehgeber ist standardmäßig deaktiviert, kann aber durch Drücken der darunter liegenden Taste aktiviert werden. Ein erneutes Drücken deaktiviert den Drehgeber dann wieder. Bei aktiviertem Drehgeber leuchtet die Taste auf. Der Drehgeber bewirkt eine sofortige Änderung der Ausgangseinstellungen. Ein Drücken auf OK ist nicht erforderlich.

Der Drehgeber hat eine nicht-lineare Wirkung. Wenn er langsam gedreht wird, erhöht sich der Wert in kleinen Schritten (1 mV / 0,1 mA für die Bereiche 16 V und 35 V bzw. 10 mV / 0,1 mA für den 70 V Bereich. Wird der Drehgeber schneller gedreht, beschleunigt sich der Wechsel auf einen neuen Wert.

Die Drehwirkung des Knopfes kann über die "System Preferences" geändert werden, um die beschleunigte Drehwirkung zu reduzieren. Drei Möglichkeiten stehen zur Verfügung: Normal (Standardeinstellung), Reduced acceleration (Reduzierte Beschleunigung) oder Single Digit Increment (Einzelschritt).

Genaueres hierzu in Abschnitt 9.3.

## 5.3 Anzeige

### **Die Hauptanzeige**

Die Hauptanzeige (Home) zeigt die Primärinformationen für alle vier Ausgänge gleichzeitig, wobei Spannung und Strom für jeden Ausgang separat eingestellt werden können.

|                                         | nonge.o  | 011011 | in an an an a |             |          |         |         |      |
|-----------------------------------------|----------|--------|---------------|-------------|----------|---------|---------|------|
| Das Display ist in vier Abschnitte      | Vset     | Iset   | Vset          | Iset        | Vset     | Iset    | Vset    | Iset |
| unterteilt, welche die Ausgänge 1, 2,   |          |        |               |             |          |         |         |      |
| 3 und 4 von links nach rechts darstelle | n. Für j | eden A | usgano        | g wird c    | ler Betr | iebsmo  | odus in | der  |
| oberen Zeile als CV (Konstantspannun    | g), CĆ   | (Konst | antstro       | _<br>m) ode | r SET (  | Einstel | lungen  | )    |

angezeigt. SET erscheint auch, wenn der Ausgang ausgeschaltet ist.

Die beiden Messanzeigen unmittelbar darunter zeigen die Sollwerte für Spannung und Strom, wenn der Ausgang ausgeschaltet ist und die Istwerte, wenn der Ausgang eingeschaltet ist.

Bei eingeschaltetem Ausgang werden auf den drei Zeilen unterhalb der Messanzeige die eingestellte Spannung (Vset), der eingestellte Strom (Iset) und der Ausgangsbereich (Range) dargestellt. Bei ausgeschaltetem Ausgang erscheinen die Zeilen Vset und Iset nicht (da die Messanzeigen bereits die eingestellten Werte anzeigen).

Mit den acht Softkeys werden Spannung (Vset) bzw. Strom (Iset) für jeden Ausgang eingestellt. Der gegenwärtig gewählte Ausgang und Parameter (V oder I) wird durch Aufleuchten des Softkevs und durch einen blinkenden Pfeil vor dem jeweiligen Parameter angezeigt. Der Benutzer kann durch Drücken der

| 1. CV                                            | 2. CV                          |                              | 3. SET  |                    | 4. SET  |       |
|--------------------------------------------------|--------------------------------|------------------------------|---------|--------------------|---------|-------|
| ►16.0000 16.0000<br>0.0001A 0.0000A              |                                | 35.000∪<br>1.5247A           |         | 35.000v<br>3.0000A |         |       |
| Vset: 16.000 V<br>Iset: 3.0000 A<br>Range:35V/3A | Vset: 1<br>Iset: 3.<br>Range:3 | .6.000 V<br>0000 A<br>557/3A | Range:3 | 5V/3A              | Range:3 | 5V/3A |
| Vset Iset                                        | Vset                           | Iset                         | Vset    | Iset               | Vset    | Iset  |

entsprechenden Taste frei zwischen Einstellung von Spannung oder Strom für jeden Ausgang wählen.

Durch erneutes Drücken derselben Taste oder Drücken auf ESC (Escape) wird der Softkey deaktiviert. Eine Einstellung ist dann nicht möglich.

#### 6 Einstellungen für das Netzgerät

Die Verfahren zur Einstellung von Spannung und Strom (über das Tastenfeld oder den Drehgeber) wurden im vorigen Abschnitt erläutert.

## 6.1 Betriebsarten CV und CC, Ansicht der Einstellungen

In Abhängigkeit von den Lastbedingungen entsprechen tatsächliche Spannung und tatsächlicher Strom an der Last nicht unbedingt den jeweiligen Sollwerten.

### Ausgang Ein – CV Modus

Im Konstantspannungsmodus entspricht die Ausgangsspannung dem Sollwert. Auf der obersten Zeile des Displays erscheint CV. Der maximal fließende Strom (Stromgrenzwert) wird durch den eingestellten Strom bestimmt.

### Ausgang Ein – CC Modus

Im Konstantstrommodus entspricht der Ausgangsstrom dem Sollwert. Auf der obersten Zeile des Displays erscheint CC. Die maximale Spannung wird durch die eingestellten Spannung bestimmt (Spannungsgrenzwert).

| 1. SET       | 2. SET       |      | 3. CV                 |         | 4. SET  |       |
|--------------|--------------|------|-----------------------|---------|---------|-------|
| 16.000v      | 16.000v      |      | 35.000v               |         | 35.000v |       |
| 3.0000A      | 3.0000A      |      | 0.0003A               |         | 3.0000A |       |
|              |              |      | Vset: 35<br>Tset: 1.5 | 5.000 V |         |       |
| Range:35V/3A | Range:35V/3A |      | Range:3               | 5V/3A   | Range:3 | 5V/3A |
| Vset Iset    | Vset         | Iset | Vset                  | Iset    | Vset    | Iset  |

Das Umschalten zwischen den Betriebsarten CV und CC erfolgt automatisch in Abhängigkeit von den Lastbedingungen und Einstellungen. Die Einstellungen für Spannung und Strom können auch als Grenzwerte bezeichnet werden, da sie die Maximalwerte darstellen, die an der Last anliegen können.

Um auf das Symbol CC aufmerksam zu machen, befindet sich ein blinkender Pfeil daneben. Zusätzlich kann ein akustischer Alarm eingerichtet werden - siehe Abschnitt 10.2.

#### Ausgang Aus

Bei ausgeschaltetem Ausgang zeigen die Messanzeigen die jeweils eingestellten Werte. In der obersten Zeile des Displays erscheint SET. Bei eingeschaltetem Ausgang werden die Istwerte für Spannung und Stromfluss zusammen mit CV bzw. CC angezeigt.

#### View Settings (Ansicht der Einstellungen)

Es ist auch jederzeit möglich, die Sollwerte für alle vier Ausgänge anzuzeigen. Durch Drücken auf OK (auch als View Limits bzw.) wechselt die Anzeige, so dass alle Grenzwerte für einen Zeitraum von etwa 2 Sekunden angezeigt werden.

## 6.2 Einstellung über Einzelanzeigen für jeden Ausgang

Mit den vier beleuchteten Tasten O/P 1, O/P 2, O/P 3 und O/P 4 können Sie eine Anzeige wählen, die ausschließlich den gewählten Ausgang steuert. Diese Anzeige bietet mehr Informationen als die Hauptanzeige (Home) (siehe Abschnitt 6.1) und ermöglicht das Einrichten zusätzlicher Parameter.

| Output 1 SET | V Track OFF              |       |                             | - |
|--------------|--------------------------|-------|-----------------------------|---|
| 16.00        | <b>)O</b> u              | З.    | 0000A                       |   |
| Uset 16.000  | 0VP 40.0 V<br>0CP 7.00 A |       | VxA 0.000 W<br>Range 35V/3A |   |
| Vset Iset    | Iavg OVP/OCP             | Range | Stores                      |   |

Die obere Zeile zeigt den Betriebsmodus (CV, CC oder SET) sowie den Status der Tracking-Funktion für die Spannung. Die Messanzeige erfolgt in einer größeren Schrift, und darunter wird der komplette Status aller Einstellungen für den Ausgang gezeigt.

Die acht Softkeys dienen zur Einstellung von Spannung und Strom (Vset und Iset), Überspannungs- und Überstromschutz (OVP & OCP), Mittelung der Strommessung (lavg), Bereichsauswahl (Range) und Speicherung bzw. Abruf von Einstellungen (Stores).

Die Einstellung von Spannung oder Strom erfolgt wie zuvor für die Hauptanzeige beschrieben – siehe Abschnitt 6.1.

### 6.3 Leistungsanzeige (VxA)

Die an die Last abgegebene Leistung (VxA) wird auf der unteren rechten Seite in Watt angezeigt. Der Wert wird aus den Messwerten von Spannung und Strom berechnet und mit einer maximalen Auflösung von 0,001 Watt für Ausgang 1 und 2; 0,01 Watt für die Ausgänge 2 und 3 dargestellt.

### 6.4 Mittelung der Strommessung aktivieren

### Iavg

Eine Mittelung der Strommessung ist nützlich, wenn sich der Laststrom rasch ändert. Auf diese Weise fluktuiert der Messwert weniger stark und ist im Display leichter zu verfolgen.

Die Auswahl erfolgt von den einzelnen Ausgangsanzeigen aus. Drücken Sie den Softkey mit der Bezeichnung lavg, um die Mittelung der Strommessung ein- und auszuschalten. Der aktuelle Status wird im Bereich über der Taste und mit einem Stern (\* Symbol) direkt nach der Stromanzeige dargestellt. Dieses \* Symbol erscheint auch auf der Hauptanzeige Home.

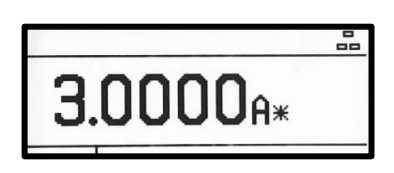

Im System Menu - siehe Abschnitt 9.2 stehen drei Mittelungsstufen zur Auswahl - Niedrig, Mittel, Hoch. Die Standardeinstellung ist Mittel.

## 6.5 Einstellung von Überspannungs- und Überstromschutz

#### OVP/OCP

Das Netzgerät bietet einstellbaren Überspannungsschutz (OVP) und Überstromschutz (OCP). Wird eine Spannung festgestellt, die den OVP Wert überschreitet, oder ein Strom erkannt, der den OCP Wert übersteigt, schaltet sich der Ausgang aus und es erscheint die Meldung OVP bzw. OCP.

OVP kann zwischen 1 V und 40 V für die Ausgänge 1 und 2 und zwischen 1 V und 80 V für Ausgang 3 und 4 eingestellt werden. OCP kann zwischen 0,01 A und 7A für die Ausgänge 1 und 2 und zwischen 0,01 A und 3,5 A für Ausgang 3 und 4 eingestellt werden.

| Output 1 SET    | V Track OFF              |                                                    |  |  |
|-----------------|--------------------------|----------------------------------------------------|--|--|
| 16.0            | <b>00</b> u              | 3.0000 <sub>A*</sub>                               |  |  |
| 0∪p 40.0<br>▶   | 0VP 40.0 V<br>0CP 7.00 A | Iavg ON[ <b>%</b> ]<br>VxA 0.000 W<br>Range 35V/3A |  |  |
| OVP Set OVP OFF | OCP Set OCP OFF          | OK/Exi                                             |  |  |

Nach Drücken des Softkeys OVP/OCP erscheinen neue Softkeys, mit denen die Werte für OVP & OCP eingestellt und aktiviert bzw. deaktiviert werden können.

Nach Drücken auf OVP Set leuchtet die Taste auf, so dass der Wert für OVP eingestellt werden kann. Ein neuer Wert kann über das numerische Tastenfeld oder mit dem Drehgeber (sofern aktiviert) eingegeben werden. OVP kann durch Drücken auf OVP OFF ausgeschaltet und mit OVP On wieder eingeschaltet werden. Der vorherige OVP Wert bleibt erhalten, wenn OVP deaktiviert ist und wird in Klammern angezeigt.

Die Steuerung von OCP erfolgt auf ähnliche Weise.

Bitte beachten: Wenn OFF deaktiviert ist, wird diese Funktion nicht völlig abgeschaltet, sondern stattdessen auf den Maximalwert des jeweiligen Ausgangs gesetzt. Andernfalls würde OVP auslösen, wenn OVP für Ausgang 1 auf OFF gesetzt wird und eine externe Spannung von mehr als 40 V an den Klemmen anliegt.

Weitere Informationen zu OVP und OCP finden Sie in Abschnitt 11.7.

### 6.6 Einstellen des Spannungs-/Strombereichs

#### Bereich

Jeder Ausgang verfügt über mehr als einen Bereich. Für die Ausgänge 1 und 2 kann 35V/3A, 16V/6A oder 35V/6A gewählt werden. Für die Ausgänge 3 und 4 kann 35V/3A, 70V/1,5A oder 70V/3A gewählt werden.

Beachten Sie, dass die Auswahl einer hohen Leistung die Deaktivierung anderer Ausgänge erforderlich machen kann, siehe Tabelle in Abschnitt 1.

Nach Drücken des Softkeys "Range" öffnet sich ein Menü, das den aktuell ausgewählten Bereich und den Ausgang mit einem blinkenden Pfeil zeigt.

|        | RANGE AND OUTPUT CONFIGURATION |  |  |  |  |  |  |  |
|--------|--------------------------------|--|--|--|--|--|--|--|
| ▶ 0P1: | 35V/3A                         |  |  |  |  |  |  |  |
| 0P2:   | 35V/3A                         |  |  |  |  |  |  |  |
| 0P3:   | 35V/3A                         |  |  |  |  |  |  |  |
| 0P4:   | 35V/3A                         |  |  |  |  |  |  |  |
|        |                                |  |  |  |  |  |  |  |
|        |                                |  |  |  |  |  |  |  |

Alle Ausgangsbereiche können von diesem Bildschirm aus mit den

Softkeys geändert oder deaktiviert werden. Wählen Sie den Ausgang mit den Aufwärts- und Abwärtspfeiltasten aus und drücken Sie den jeweiligen Softkey für den gewünschten Bereich. Durch Drücken des Softkeys "Cancel" kehren Sie zum Ausgangsbildschirm zurück. Der Bereich bleibt unverändert. Durch Drücken des Softkeys OK werden die vorgenommenen Änderungen wirksam.

Beachten Sie, dass eine Bereichsänderung nur erfolgen kann, wenn der Ausgang ausgeschaltet ist. Wenn der Ausgang eingeschaltet ist, wird der Benutzer aufgefordert, diesen auszuschalten.

### 6.7 Speichern und Abrufen von Einstellungen

#### Stores

Jeder Ausgang verfügt über 50 Speicherplätze für die Speicherung von Bereich, Spannung, Strom, OVP und OCP. Nach Drücken des Softkeys Stores öffnet sich ein Menü, das die aktuellen Inhalte der Speicher zeigt, die dann gespeichert oder abgerufen werden können.

|                                               | Range                                                              | Voltage                                                         | Current                                                            | OVP                                                          | OCP                                                  |
|-----------------------------------------------|--------------------------------------------------------------------|-----------------------------------------------------------------|--------------------------------------------------------------------|--------------------------------------------------------------|------------------------------------------------------|
| 00.<br>01.<br>02.<br>03.<br>04.<br>05.<br>06. | 16W/6A<br>16V/6A<br>16V/6A<br>16V/6A<br>16V/6A<br>16V/6A<br>16V/6A | 15.000<br>14.250<br>11.750<br>10.500<br>9.320<br>8.000<br>7.750 | 6.0000<br>6.0000<br>1.2500<br>1.2500<br>1.2500<br>0.2500<br>0.2500 | 40.0<br>40.0<br>40.0<br>40.0<br>40.0<br>40.0<br>40.0<br>40.0 | 7.00<br>7.00<br>7.00<br>7.00<br>7.00<br>7.00<br>7.00 |
| Sto                                           | re Recall                                                          |                                                                 | Delete                                                             | <u> </u>                                                     | Exit                                                 |

Die Speicher sind von 00 bis 49 nummeriert. Die aktuell ausgewählte Zeile ist hervorgehoben. Sie können die einzelnen Speicherplätze mit dem Drehgeber oder den Pfeiltasten durchgehen. Durch Eingabe einer zweistelligen Nummer (z. B. 07 oder 45) ist es auch möglich, direkt an den gewünschten Ort zu springen. Unbenutzte Speicherplätze werden mit Empty gekennzeichnet.

Nach Drücken auf Store werden die aktuellen Einstellungen des Ausgangs in den ausgewählten Speicherplatz geschrieben. Wenn die jeweilige Position bereits gespeicherte Einstellungen enthält, muss das Überschreiben bestätigt werden.

Ein Drücken auf Recall überträgt die gespeicherten Einstellungen des ausgewählten Speicherplatzes an den Ausgang. Dies geschieht sofort, wenn die Taste Recall gedrückt wurde. Bitte beachten: Wenn sich der abgerufene Bereich vom aktuellen Bereich unterscheidet, wird der Ausgang automatisch abgeschaltet.

Der Inhalt eines bestimmten Speicherorts kann durch Drücken der Taste Delete gelöscht werden. Eine Bestätigung ist erforderlich.

Auf der Bestätigungsanzeige für Delete kann auch der Inhalt sämtlicher 50 Speicherstellen gelöscht werden, indem Sie die Taste Del All drücken. Eine Bestätigung ist erforderlich.

### Speichern und Abrufen für mehrere Ausgänge

Es ist auch möglich, Einstellungen für alle vier Ausgänge gleichzeitig zu speichern und abzurufen. Dies wird im Abschnitt "Erweiterte Funktionen" 9.3 beschrieben.

### 6.8 Die Anzeige System Menu (Systemmenü)

Drücken Sie zum Aufrufen der System Menu Anzeige die Taste mit der Bezeichnung Menu, die danach aufleuchtet.

Die Systemmenü-Funktionen werden in Abschnitt 9 - Erweiterte Funktionen - beschrieben.

### 6.9 Spannungsnachführung

Das Netzgerät kann so eingerichtet werden, dass die Spannung von Ausgang 2 der von Ausgang 1 folgt, oder dass Ausgang 4 dem Spannungsverlauf von Ausgang 3 folgt. Diese Spannungsnachführung kann so eingestellt werden, dass sie einzeln oder gleichzeitig erfolgt. Der Tracking-Status wird in der obersten Zeile des Displays angezeigt. Das Tracking der Spannung wird im System Menu gewählt, siehe Abschnitt 8.1.

# 7 Display-Symbole

Einige Funktionen werden durch Symbole oder Abkürzungen auf dem Display angezeigt:

| Funktion                                                                                       | Hauptanzeige                                                                                 | Einzelne Ausgangsanzeigen                                                                                   |
|------------------------------------------------------------------------------------------------|----------------------------------------------------------------------------------------------|----------------------------------------------------------------------------------------------------|
| Ausgang Ein,<br>Konstantspannungsmodus                                                         | CV auf der obersten Zeile neben der Ausgangsnummer                                           | CV auf der obersten Zeile                                                                                   |
| Ausgang Ein, Konstantstrom-<br>Modus                                                           | CC plus blinkender Pfeil<br>neben der Ausgangsnummer                                         | CC und blinkenden Pfeil in der<br>obersten Zeile                                                            |
| Ausgang Aus                                                                                    | SET auf der obersten Zeile neben der Ausgangsnummer                                          | SET auf der obersten Zeile                                                                                  |
| Mittelwert-Strommessung Ein                                                                    | <ul> <li>★ Symbol nach</li> <li>Strommesswert</li> </ul>                                     | <ul> <li>★ Symbol nach</li> <li>Strommesswert</li> <li>(und lavg ON in kleiner</li> <li>Schrift)</li> </ul> |
| Tracking der Spannung                                                                          | TRK > auf der obersten Zeile<br>zwischen Master und Slave                                    | V Track ON oder OFF auf der<br>obersten Zeile plus Master<br>oder Slave                                     |
| Multi-On/Multi-Off nicht auf<br>Standardeinstellung (auf<br>Delayed oder Never<br>eingestellt) | Uhr-Symbol in der obersten<br>Zeile neben der<br>Modusanzeige<br>für den betroffenen Ausgang | Uhr-Symbol in der obersten<br>Zeile<br>⑦                                                                    |
| Netzgerät wird ferngesteuert<br>(nur MX100QP)                                                  | REM oben rechts                                                                              | REM oben rechts                                                                                             |
| Status der LAN-Verbindung<br>(nur MX100QP)                                                     | LAN Symbol 몲 oben rechts<br>(siehe Hinweis)                                                  | LAN Symbol 몲 oben rechts<br>(siehe Hinweis)                                                                 |

Beachten Sie, dass sich das LAN-Symbol verändert, um den jeweiligen Verbindungsstatus anzuzeigen. Dies wird weiter unten beschrieben - siehe Abschnitt 12.2.4.

Das nebenstehende Beispiel zeigt Ausgang 1 und 2 im Konstantstrom-Modus (CC) sowie die Einstellungen für Ausgang 3 und 4 (Ausgang aus).

Bei Ausgang 1 ist Multi-On/Multi-Off nicht auf die Standardeinstellung gesetzt.

| 1. CV (                            | D TRK >                 | 2. CY                           |                            | 3. <u>S</u> ET     |          | 4. <u>SEI</u>     |          |
|------------------------------------|-------------------------|---------------------------------|----------------------------|--------------------|----------|-------------------|----------|
| 15.000v<br>0.0001A                 |                         | 15.0<br>0.00                    | 100v<br>100a               | 20.00v<br>0.1000A* |          | 20.00v<br>0.1000a |          |
| Vset: 15.<br>Iset: 6.0<br>Range:16 | 000 V<br>000 A<br>SV/6A | Vset: 15<br>Iset: 0.<br>Range:3 | 5.000 V<br>1000 A<br>5V/3A | Range:7            | '0V/1.5A | Range:7           | 20V/1.5A |
| (Vset                              | Iset                    |                                 | Iset                       | Vset               | Iset     | Vset              | Iset     |

Ausgang 2 ist auf die Spannungsnachführung von Ausgang 1 eingerichtet.

Für die Strommessung von Ausgang 3 wurde die Mittelungsfunktion aktiviert.

## 8 Menü - Erweiterte Funktionen

#### Menu

Durch Drücken der Taste Menu gelangen Sie zur System Menu Anzeige.

Diese ermöglicht den Zugriff auf die erweiterten Optionen und Funktionen. Wenn das System-Menü angezeigt wird, ist eine Einstellung der Ausgangsparameter nicht möglich, jedoch bleiben die On/Off Tasten der Ausgänge weiterhin aktiv.

Die einzelnen Optionen des System-Menüs werden mit den beiden Pfeiltasten oder mit dem Drehgeber ausgewählt, bis die gewünschte Zeile markiert ist. Drücken Sie dann den Softkey Select. Daraufhin erscheint ein Menü zur jeweils gewählten Funktion.

|                                                                                                    | _           |
|----------------------------------------------------------------------------------------------------|-------------|
| SYSTEM MENU                                                                                                    |             |
| 01. Voltage Tracking Setup         02. Current Meter Averaging Setup         03. Stores: All Outputs (Store/Recall)         04. Multi ON / Multi OFF Setup         05. Lock keypad using Pass Code         06. System Preferences         07. Reset to Factory Defaults         Select       Help         Exit |             |
| Status Memories Store and Recall                                                                                                    | ⊦           |
| These 50 memories store the complete status of<br>the power supply including range, set voltage, set<br>current, OVP, OCP, voltage tracking, current meter<br>averaging and output ON/OFF for each output, plus<br>ON/OFF sequencing for the Multi ON/Multi OFF keys.                                          | D<br>e<br>F |
| Continued on second page >                                                                                                    |             |
| Select Page 2 Exit                                                                                                    |             |

Help Text

Durch Drücken auf Help erhalten Sie eine Erläuterung der hervorgehobenen Funktion auf dem Bildschirm.

## 8.1 Einrichten der Tracking-Funktion

### Menu > Voltage Tracking Setup

Standardmäßig arbeiten alle vier Ausgänge völlig unabhängig. Es ist jedoch möglich das Netzgerät so einzurichten, dass die Spannung eines Ausgangs immer der eingestellten Spannung eines anderen Ausgangs entspricht. Dies wird als "Voltage Tracking" bezeichnet.

|                                    | VOLTAGE T           | RACKING                         |
|------------------------------------|---------------------|---------------------------------|
|                                    | Məster              | Slave                           |
| None<br>Mode 1<br>Mode 2<br>Mode 3 | V1<br>V3<br>V1 & V3 | V2=V1<br>V4=V3<br>V2=V1 & V4=V3 |
| None Mode                          | 1 Mode 2 Mode 3     | Cancel (OK/Exit )               |

Das Tracking von Spannungen kann sinnvoll sein, um einstellbare Spannungen von gleicher oder entgegengesetzter Polarität einzurichten, oder um Ausgänge parallel oder in Reihe zu betreiben. Es stehen drei verschiedene Tracking-Möglichkeiten zur Verfügung:

Modus 1 Ausgang 2 folgt Ausgang 1.

Modus 2 Ausgang 4 folgt Ausgang 3.

Modus 3 Ausgang 2 folgt Ausgang 1 *und* Ausgang 4 folgt Ausgang 3.

Der steuernde Ausgang wird als Master bezeichnet, während der gesteuerte Ausgang als Slave dient. Ein Tracking der Spannung ist nur dann möglich, wenn der Spannungsbereich des Slave Ausgangs größer oder gleich ist, als der des Master Ausgangs.

Der Tracking-Status wird in der obersten Zeile des Displays angezeigt, siehe Abschnitt 8.

Ein aktiviertes Tracking wird durch eine Änderung des Ausgangsbereichs von Master oder Slave deaktiviert, ganz gleich in welcher Richtung die Änderung erfolgt.

## 8.2 Einrichten der Mittelwert-Strommessung

### Menu > Current Meter Averaging Setup

Wie stark die aktuelle Strommessung gemittelt wird, wenn lavg aktiviert ist (siehe Abschnitt 7.4) kann für jeden Ausgang individuell eingestellt werden.

Die System Menu Funktion Current Meter Averaging Setup ermöglicht es, eine niedrige, mittlere oder hohe (Low, Medium, High) Mittelung für die vier Ausgänge über die Softkeys einzurichten. Die Standardeinstellung ist Mittel.

## 8.3 Speichern und Abrufen der Einstellungen für alle Ausgänge

### Menu > Stores: All Outputs (Store/Recall)

Jeder Ausgang verfügt über einen eigenen Satz an 50 Speicherstellen, in denen Einstellungen für diesen Ausgang gespeichert werden können (siehe Abschnitt 7.7). Zusätzlich ist eine weitere Gruppe von 50 Speicherplätzen vorgesehen, die zum Speichern und Abrufen von

|                     | Range                                    | Volts                             | Amps                                 | OVP OCP                                                       | Output                 |
|---------------------|------------------------------------------|-----------------------------------|--------------------------------------|---------------------------------------------------------------|------------------------|
| 00.1                | Disabled                                 |                                   |                                      |                                                               |                        |
| 2<br>3<br>4         | Disabled<br>70V/1.5A<br>70V/1.5A         | 20.00<br>20.00                    | 0.1000<br>0.1000                     | 80.0 4.00<br>80.0 4.00                                        | OFF<br>OFF             |
| 01.1<br>2<br>3<br>4 | 16V/6A<br>35V/3A<br>70V/1.5A<br>70V/1.5A | 15.000<br>1.000<br>20.00<br>20.00 | 6.0000<br>0.1000<br>0.1000<br>0.1000 | 40.0 7.00<br>40.0 7.00<br>80.0 4.00<br>80.0 4.00<br>80.0 4.00 | OFF<br>OFF<br>ON<br>ON |
| Stor                | e Recall                                 | <b>1</b>                          | 🖊 🛛 Dele                             | ete 👔                                                         | Exit                   |

Einstellungen für alle vier Ausgänge gleichzeitig dienen.

Im Gegensatz zu den individuellen Speichern, die lediglich Range, Volts, Amps und OVP/OCP speichern, können im Gesamtspeicher auch der ON/OFF Status, Status der Mittelung für die Strommessung und die Multi-On/Multi-Off Einstellungen gespeichert werden.

Die System Menu Funktion Stores: All Outputs (Store/Recall) zeigt ein Menü ähnlich wie Stores für die einzelnen Ausgänge, aber mit einer zusätzlichen Spalte für ON/OFF. Die vier Ausgänge werden in aufeinanderfolgenden Zeilen aufgelistet.

Der On/Off Ausgangsstatus wird ebenfalls angezeigt, damit Speicherinhalte der Reihe nach aufgerufen werden können (einschließlich des Ein- und Ausschaltens der Ausgänge). Bitte beachten: Beim Aufrufen einer gespeicherten Konfiguration wird der vorhandene On/Off Status gelöscht. Dies gilt es beim Einrichten vor dem Abspeichern der einzelnen Statuseinstellungen zu beachten.

Wenn die Mittelung der Strommessung aktiviert ist, erscheint das Symbol **\*** nach dem jeweils eingestellten Stromwert. Die Multi-On/Multi-Off Einstellungen (mit Ausnahme der Einstellung

Quick) werden durch ein Uhr-Symbol 🕖 nach dem On/Off Status angezeigt.

Bitte beachten: Verzögerungen für einen Ausgang werden nur aktiv, wenn die Multi-On/Multi-Off Funktion verwendet wird und nicht beim Abruf eines Speichers.

## 8.4 Multi-On / Multi-Off Bedienung und Sequenzierung

### Menu > Multi-On/Multi-Off Setup

Die beiden Tasten auf der rechten unteren Seite (Multi-On und Multi-Off) steuern das Ein- und Ausschaltverhalten aller vier Ausgänge.

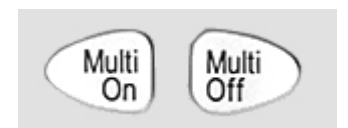

Standardmäßig schalten diese Tasten alle vier Ausgänge gleichzeitig ein und aus (On/Off ), indem lediglich eine Taste gedrückt wird.

Mit der System Menu Funktion "Multi-On/Multi-Off Setup" kann die Funktion dieser Tasten den Anforderungen des Anwenders angepasst werden. So kann z. B. eine Verzögerung zwischen dem Schalten der Ausgänge eingerichtet werden, um eine On oder Off Sequenz zu bilden, oder es kann ein einzelner Ausgang von der Multi-On / Multi-Off Funktion ausgeschlossen werden. Standardmäßig sind alle On and Off Laufzeiten auf Quick eingestellt, so dass alle Ausgänge unmittelbar auf Tastendruck reagieren. Mit den Tab Pfeiltasten können Sie die einzelnen On / Off Zustände aller Ausgänge durchgehen.

|          | SET PROGRAMMED      | MULTI ON/OFF     |         |
|----------|---------------------|------------------|---------|
|          | Multi ON Action     | Multi OFF Action |         |
| Output 1 | ON after 10ms       | Quick            |         |
| Output 2 | Quick               | Quick            |         |
| Output 3 | 0N after 660ms      | Quick            |         |
| Output 4 | Quick               | Quick            |         |
|          |                     | ·                |         |
| Tab 🛑 Ta | b 📫 🛛 Quick 🔄 Never | Delay            | OK/E×it |

Delay Setzt einen Zeitwert in Millisekunden zwischen 10 ms und 20.000 ms (20 Sek.) mit dem Drehgeber.

Never Schließt Ausgang vollständig von der Steuerung durch Multi-On / Multi-Off aus. Quick Bewirkt eine sofortige Reaktion.

Bitte beachten: Ein zuvor eingestellter Delay-Wert wird bei Einstellung von Quick oder Never beibehalten und bei erneuter Wahl von Delay wiederhergestellt.

Mit Ausnahme der Einstellung Quick erscheint ein Uhr-Symbol 🕖 in der obersten Zeile der Hauptanzeige (Home) bzw. der jeweiligen individuellen Ausgangsanzeige.

Bitte beachten: Die eingestellten Verzögerungen beziehen sich nur darauf, wie schnell ein Ausgang ein- oder ausgeschaltet wird. Die tatsächliche Verzögerung hängt von den Ein- und Ausschaltzeiten einer bestimmten Kombination von Ausgang und Last ab (Slew-Rate). Weitere Informationen finden Sie in Abschnitt 11.6.

Bei kurzen Verzögerungen blinkt die Leuchte nach dem Drücken kurz auf. Bei längeren Verzögerungen blinkt die Taste solange weiter, bis die Sequenz beendet ist. Liegt die Verzögerung unter ca. 250 ms, blinkt die Taste u. U. gar nicht.

### 8.4.1 Not-Aus

Wenn eine Off Sequenz abläuft, die lange Delays enthält, können alle vier Ausgänge durch ein zweites Drücken auf Multi-Off sofort abgeschaltet werden. Dazu gehören auch Ausgänge, die von der Sequenz ausgeschlossen (d. h. auf Never gesetzt) wurden. So können alle Ausgänge durch doppeltes Drücken (bzw. Drücken und Halten) der Multi-Off Taste sofort abgeschaltet werden, unabhängig von den Sequenzeinstellungen.

Die individuellen On/Off Ausgangstasten bleiben während einer Sequenz ebenfalls aktiviert und können zum Umgehen eines Delays verwendet werden.

### 8.5 Pass-Code Verriegelung der Frontplatte

#### Menu > Lock Keypad using Pass Code

| Zusätzlich zum normalen Verriegeln<br>der Frontplatte (siehe Abschnitt 7.10)<br>können die vorderen Bedienelemente<br>auch mit einem Code gesperrt werden<br>Dies wäre angebracht, wenn<br>Änderungen an der Stromversorgung<br>nur von einem Installateur<br>durchgeführt werden dürfen |
|----------------------------------------------------------------------------------------------------|
| durchgeführt werden dürfen.                                                                                                    |
|                                                                                                    |

| SET PASS CODE FOR KEYPAD LOCK                                                                                        |
|----------------------------------------------------------------------------------------------------|
| Enter a 4 digit code:                                                                                                |
| Caution: Unlocking will only be possible using this<br>code or the Master Code provided in the Instruction<br>Manual |
| Cancel                                                                                                    |

Der Zugangscode wird jeweils nur einmal verwendet. Nachdem das System freigegeben ist, wird der Zugangscode verworfen und es muss ein neuer Code (oder der gleiche) eingegeben werden, um es wieder zu sperren.

Im Falle, dass der Benutzer den Pass-Code vergisst, kann die Stromversorgung mit dem Master-Passcode 7835 entriegelt werden. Dieser Code ist immer aktiv.

### 8.6 Systemeinstellungen

#### Menu > System Preferences

Verschiedene Betriebsaspekte des Netzgeräts können unter System Preferences geändert werden. Diese werden in Abschnitt 10 beschrieben.

### 8.7 Zurücksetzen auf Werkseinstellungen

#### Menu > Factory Defaults

Mit dieser Funktion können die meisten Geräteeinstellungen einschl. Voltage, Current, Range, OVP, OCP, Output On/Off, Current Meter Averaging, Multi-On/Off Action und System Preferences wieder auf die werkseitigen Standardwerte zurückgesetzt werden (siehe Abschnitt 16).

Die Speicher für die einzelnen Ausgänge und für alle Ausgänge bleiben hiervon unberührt. Zum Löschen der Speicher Stores nutzen Sie bitte die Funktion Stores > Delete > Del All.

Die LCD-Kontrasteinstellung und Remote-Interface-Einstellungen (nur MX100QP) sind hiervon ebenfalls nicht betroffen.

### 8.8 Einstellen des LCD-Kontrasts

#### Menu > Adjust LCD Contrast

Der LCD-Kontrast kann in einem weiten Bereich eingestellt werden. Die Einstellung wird numerisch in Prozent angezeigt. Die Anzeige kann auch von "Schwarz auf Weiß" auf "Weiß auf Schwarz" umgestellt werden.

### 8.9 Kalibrierung

#### Menu > Calibration

Mit der Funktion Calibration kann das Instrument ggf. neu kalibriert werden.

Bei der Kalibrierung werden die bestehenden Einstellungen überschrieben. Sie darf nur von qualifiziertem Fachpersonal in Verbindung mit dem "Instrument Service Guide" und der notwendigen Präzisionsausrüstung durchgeführt werden.

Ein 4-stelliger Passcode kann eingerichtet werden, um eine unberechtigte Kalibrierung zu verhindern.

### 8.10 Fernsteuerschnittstellen (nur MX100QP)

#### Menu > Remote Control Interfaces

Mit Hilfe dieser Funktion können Sie die Einstellungen für die GPIB- und LAN-Schnittstellen einsehen.

Einzelheiten zur GPIB-Schnittstelle finden Sie in Abschnitt 12.2.1 (Remote-Interfaces).

Einzelheiten zur LAN-Schnittstelle finden Sie in Abschnitt 12.2.4 (Remote-Interfaces).

# 9 Ändern der Systemeinstellungen

#### Menu > System Preferences

Der Zugang zu den System Preferences erfolgt vom Hauptsystemmenü aus. Nebenstehende Abbildung zeigt die möglichen Systemeinstellungen.

Die aktuellen Systemeinstellungen werden durch ein Häkchen neben

SYSTEM PREFERENCES 00. V Outputs at power up always off (Default) 01. Outputs at power up as power down 02. Settings at power up as power down (Default) 03. Power up reset to factory defaults 04. Set 'beep' on key errors and trips (Default) 05. Disable 'beep' on key errors and trips 06. Set 'beep' on entry to CC mode Select

der entsprechenden Einstellung angezeigt. Markieren Sie die gewünschte Einstellung entweder mit den Pfeiltasten oder mit dem Drehgeber und anschließendem Drücken des Softkeys Select.

Sie können die gewünschte Einstellung aber auch direkt durch Eingabe der zweistelligen Ziffer vom Tastenfeld aus anwählen.

### 9.1 Status beim Einschalten

Outputs at power up / Settings at power up

Nach dem Einschalten sind alle Ausgänge zunächst immer stromlos. Allerdings kann der Benutzer diese Voreinstellung ändern, so dass die Ausgänge wieder den gleichen Zustand annehmen, als das Gerät ausgeschaltet wurde.

In der Standardeinstellung werden zudem alle Konfigurationswerte (Sollwert-Spannnung, Sollwert-Strom, Bereich usw.), die beim Abschalten existierten, wiederhergestellt. Dies kann geändert werden, so dass die Einstellungen immer auf den Werkseinstellungen basieren (siehe Abschnitt 16). Dazu gehört auch, dass alle Ausgänge zunächst stets ausgeschaltet sind (Off).

### 9.2 Warnton (Beep)

Set beep / Disable beep

Ein eingebauter Alarmsignalgeber erzeugt unter bestimmten Umständen einen Alarmton.

Standardmäßig ertönt ein Alarmsignal, wenn eine ungültige Tastatureingabe erfolgt ist oder wenn ein Fehlerzustand auftritt. Diese Funktion kann ggf. deaktiviert werden.

Es ist auch möglich, einen Signalton für den Konstantstrom-Modus (CC) einzurichten. Dieser ist standardmäßig deaktiviert.

### 9.3 Drehgeber-Funktion

Spin wheel action

Die Wirkung des Drehgebers kann verändert werden, um die geschwindigkeitsabhängige Schrittrate zu bestimmen. Drei Möglichkeiten stehen zur Verfügung: normal (Standard), reduced acceleration, oder single digit increment).

## **10 Hinweise zum Betrieb**

### 10.1 Genauigkeit und Auflösung

Alle vier Ausgänge bieten gute Genauigkeit und Auflösung sowie eine Fernfühlerfunktion, um eine präzise Regelung an der Last zu gewährleisten. Abschnitt 14 enthält genaue technische Daten.

Die Bereiche 16 V und 35 V bieten eine höhere Auflösung und Genauigkeit als der 70 V Bereich und verwenden eine 5-stellige Messanzeige für eine Auflösung bis auf 1 mV und 0,1 mA (gegenüber 10 mV und 0,1 mA für den 70 V Bereich). Daher sollten die Bereiche 16 V und 35 V für Stromkreise gewählt werden, bei denen eine besonders hohe Präzision erforderlich ist.

## 10.2 Fernfühlerfunktion

Obwohl das Gerät eine sehr geringe Ausgangsimpedanz besitzt, erhöht sich diese zwangsweise durch den Widerstand der angeschlossenen Kabel und den Kontaktwiderstand zwischen Klemmen und Kabeln. Bei hohen Strömen ergibt sich hieraus ein deutlicher Unterschied zwischen der angezeigten Quellspannung und der tatsächlichen Lastspannung (zwei Anschlusskabel mit 20  $m\Omega$  erzeugen z. B. bei einem Strom von 5 A einen Spannungsabfall von 0,2 V).

Dieses Problem lässt sich zwar durch Verwendung kurzer Anschlusskabel mit großem Querschnitt einschränken, es ist aber besser, diesen Effekt mit Hilfe der Remote-Sense-Funktion ganz zu umgehen.

Dazu müssen die Fernfühlerklemmen (Sense) an der Last an Stelle der Spannungsquelle angeschlossen werden. Schließen Sie die Kabel an die Federklemmen des SENSE-Anschlusses und direkt an der Last an. Der Schalter muss dann auf REMOTE an Stelle von LOCAL gesetzt werden.

Um Instabilität und dynamisches Fehlverhalten zu vermeiden, muss darauf geachtet werden, dass eine gute Verbindung zwischen jedem Ausgangs- und Remote-Sense-Kabel besteht. Dies wird am besten erreicht, indem man die Kabel miteinander verdrillt. Auch ein zum Lastanschluss parallel geschalteter Elektrolytkondensator kann hilfreich sein.

Der Spannungsabfall des jeweiligen Ausgangskabels sollte 0,5 Volt nicht überschreiten. Höhere Spannungsabfälle können in kleinen Messfehlern resultieren. Auch kann das Gerät bei Annäherung an maximale Spannung und Strom u. U. nicht die volle Leistung an die Last liefern.

#### 10.3 Parallelschalten der Ausgänge

Wenn größere Ströme als 6 Ampere erforderlich sind, können zwei oder mehr Ausgänge parallel geschaltet werden. Zum Beispiel könnten die Ausgänge 1 und 2 parallel geschaltet werden, um 16V / 12A bereitzustellen. In dieser Situation wäre es angebracht, das Voltage-Tracking zu nutzen (Mode1 V2=V1 in diesem Beispiel) so dass die Spannung direkt an einem Ausgang eingestellt werden kann. Siehe Abschnitt 9.1.

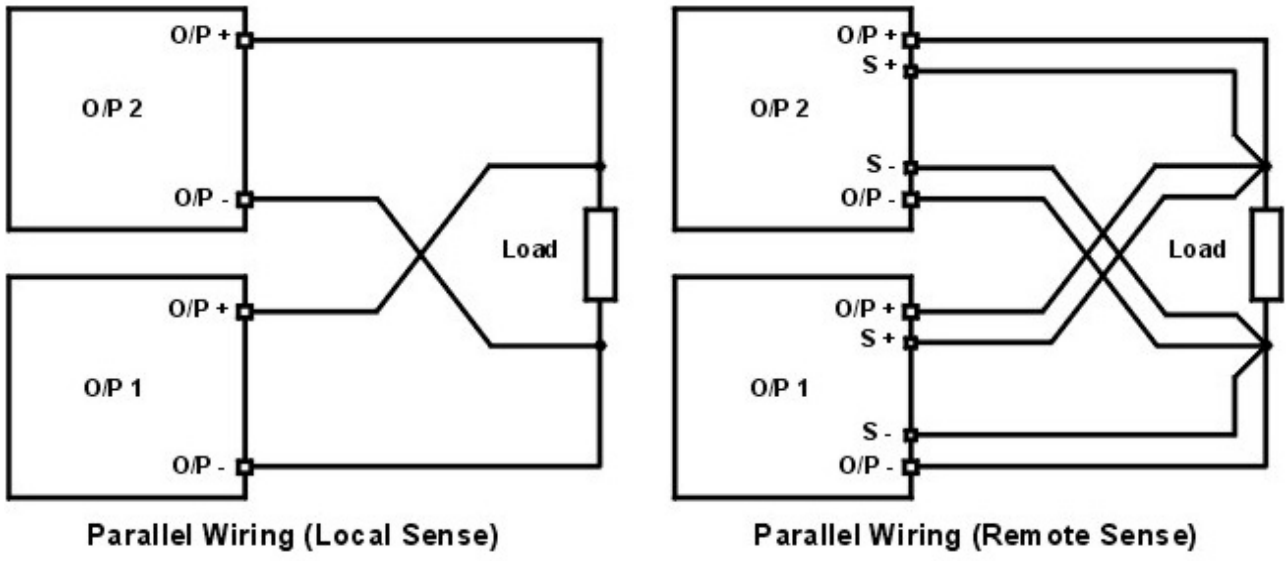

Parallelschaltung (Local Sense)

Parallelschaltung (Remote Sense)

Die Abbildung zeigt eine Parallelschaltung der beiden Ausgänge im Local- und Remote-Sense-Betrieb.

## 10.4 Serienschaltung der Ausgänge

Wenn Spannungen über 70 Volt erforderlich sind, können zwei oder mehr Ausgänge in Serie geschaltet werden. Zum Beispiel können die Ausgänge 1, 2 und 3 bis zu 140 V liefern, wenn sie in Serie geschaltet werden.

Spannungen bis zu 140 V sind möglich, wenn die Ausgänge 3 und 4 in Serie geschaltet sind (im 70 V Bereich müssen hierzu die Ausgänge 1 und 2 deaktiviert sein) und die Spannungsnachführung aktiviert wurde, so dass die Spannungsregelung über nur einen Ausgangsregler vorgenommen werden kann.

Die Abbildung zeigt eine Serienschaltung der beiden Ausgänge im Local- und Remote-Sense-Betrieb.

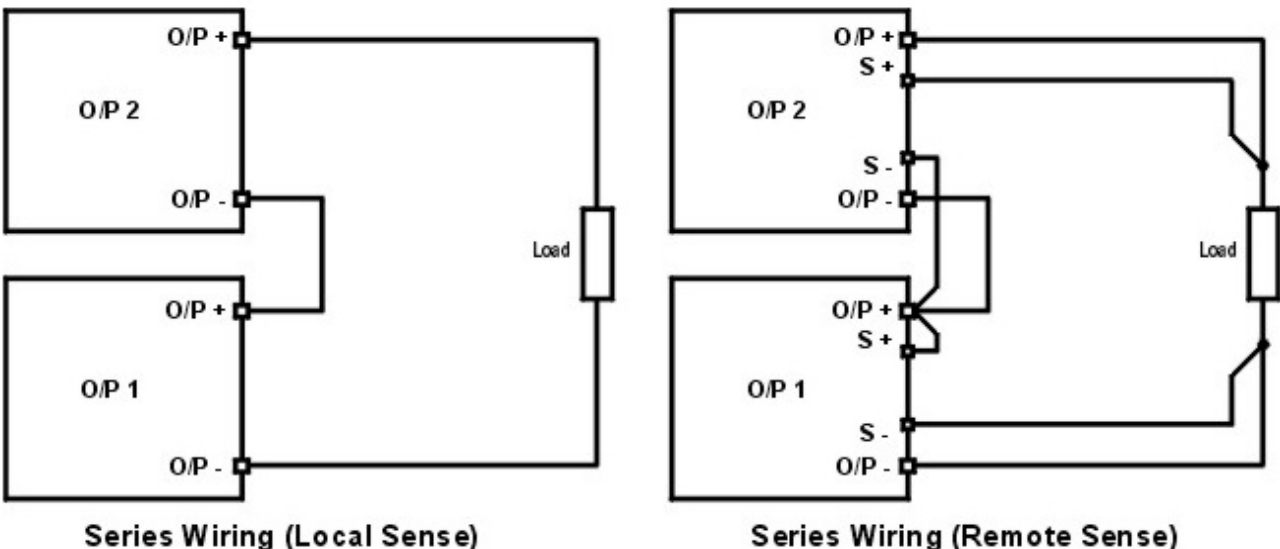

Serienschaltung (Local Sense)

Series Wiring (Remote Sense) Serienschaltung (Remote Sense)

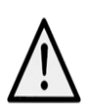

**Achtung!** Spannungen über 70 VDC sind nach EN 61010-1 lebensgefährlich. Daher ist bei Netzgerätspannungen über diesem Wert äußerst vorsichtig vorzugehen. Achten Sie darauf, dass blanke Drahtenden vollständig eingeführt wurden und nicht berührt werden können. Führen Sie Anschlüsse an die Stromversorgung nur bei

ausgeschalteten Ausgängen durch.

Siehe auch Informationen zu Klemmenspannungen und Sicherheit in Abschnitt 4.3.

### 10.5 Momentanstrom

Mit Hilfe der Strombegrenzungsfunktion kann der Dauerausgangsstrom bis auf wenige Milliampere herab begrenzt werden. Wie bei allen Präzisionsnetzgeräten wird jedoch auch hier ein Kondensator am Ausgang parallel geschaltet, um eine stabile Ausgangsspannung und ein gutes dynamisches Verhalten zu gewährleisten.

Dieser Kondensator lädt sich bis zur Höhe der Ausgangsspannung auf und erzeugt beim Kurzschließen des Ausgangs durch seine Entladung einen Stromimpuls, auf den die Strombegrenzung keinen Einfluss hat.

## 10.6 Ausgang Ein/Aus und Reaktionszeit

Das Ein- und Ausschalten der Ausgänge (On/Off) erfolgt ausschließlich elektronisch. Der Off Zustand wird erreicht, indem die Spannung auf Null und der Strompegel auf niedrig eingestellt wird. Eine physische Trennung der Ausgänge ist nicht möglich.

Wenn ein Ausgang ein- oder ausgeschaltet wird, tritt eine Verzögerung zwischen der Tastenbetätigung und dem Moment ein, in dem die Ausgangsspannung oder der Strom auf Null sinkt (AUS) bzw. auf die eingestellte Spannung oder Strom steigt (EIN). Die Verzögerung resultiert aus der Reaktionszeit der Stromversorgung und des Stabilisierungskondensators, der zu den Ausgangsklemmen parallel geschaltet ist. Dieser Kondensator muss geladen bzw. entladen werden, bevor der Ausgang die Sollspannung erreicht oder wieder auf Null geht.

Da Labornetzgeräte vor allem im CV Modus (Konstantspannung) verwendet werden, bezieht sich folgende Erläuterung auf den CV Modus. Die Situation für den CC Modus gestaltet sich andersartig.

Beim Einschalten steigt die Ausgangsspannung normalerweise innerhalb einer festgelegten Zeitdauer auf den Sollwert an, typischerweise einige Millisekunden (siehe Abschnitt 15 – Technische Daten). Dieser Zeitraum kann sich jedoch verlängern, wenn die aktuelle Einstellung sehr niedrig ist oder sehr nahe an dem von der Last benötigten Strom liegt. Eine große externe Kapazität an der Last kann die Reaktionszeit ebenfalls verlangsamen.

Beim Ausschalten ohne Last fällt der Ausgang in der Regel innerhalb einer festgelegten Zeitspanne wieder auf Null (siehe Abschnitt 15 – Technische Daten). Wenn eine Last angeschlossen ist, kann die Reaktion aufgrund der zusätzlichen Entladung durch die Last schneller verlaufen. Wenn die Last jedoch eine hohe Kapazität aufweist, kann sich die Reaktion verlangsamen.

Die Ein- und Ausschaltzeiten sind besonders relevant für die Sequenzierung der Ausgänge im Multi-On/Multi-Off Betrieb (siehe Abschnitt 9.4), wo Verzögerungen zwischen dem Schalten der verschiedenen Ausgänge mit einer Auflösung von bis zu 10 ms eingestellt werden können. Diese Verzögerungen beziehen sich nur auf die Aktivierung/Deaktivierung eines Ausgangs. Die tatsächliche Verzögerung hängt von den aktuellen Ein- oder Ausschaltzeiten der Anwendung ab, wie oben beschrieben.

In Situationen, in denen der Benutzer die tatsächliche Reaktionszeit unter spezifischen Bedingungen herausfinden will, muss diese mit einem Oszilloskop beobachtet werden.

### 10.7 OVP und OCP

OVP (Überspannungsschutz) überwacht die Spannung an den Ausgangsklemmen und schaltet den Ausgang aus, wenn der eingestellte Wert für OVP überschritten wird. Die Abschaltzeit beträgt üblicherweise 100 µs. Die Einstellung von OVP wird in Abschnitt 7.5 beschrieben.

OVP kann zum Schutz gegen unbeabsichtigte Fehleinstellung der Stromversorgung verwendet werden, oder um einen Fehlerzustand im Konstantstrombetrieb zu identifizieren. Im Gegensatz zur Spannungsbegrenzungseinstellung wird der Ausgang abgeschaltet, wenn ein Überschreiten des OVP zu einer Beschädigung des Prüflings führen könnte.

OCP (Überstromschutz ) überwacht den Ausgangsstrom und schaltet den Ausgang aus, wenn der eingestellte Wert für OCP überschritten wird. Die Abschaltzeit beträgt < 0,5 s. Die Einstellung von OCP wird in Abschnitt 7.5 beschrieben.

OCP kann zum Schutz gegen unbeabsichtigte Fehleinstellung der Stromversorgung verwendet werden, oder um einen Fehlerzustand im Konstantspannungsbetrieb zu identifizieren. Im Gegensatz zur Strombegrenzungseinstellung wird der Ausgang abgeschaltet, wenn ein Überschreiten des OCP zu einer Beschädigung des Prüflings führen könnte.

### 10.7.1 Auslösen von OCP beim Einschalten eines Ausgangs

Wenn der OCP Wert sehr niedrig eingestellt ist und gleichzeitig unter dem Sollstromwert liegt, kann es zu einem Fehlerzustand kommen, sobald der Ausgang eingeschaltet wird.

Dies liegt am erforderlichen Ladestrom für die Ausgangskapazität. Ob ein solcher Fehlerzustand auftritt, hängt von der OCP Abschaltzeit, dem OCP Wert sowie den Sollwerten für Strom und Spannung ab.

# 10.8 Übertemperaturabschaltung (OTP)

Das Netzgerät enthält Sensoren, welche die Innentemperatur überwachen. Wird ein sicheres Niveau überschritten (z. B. weil Ein- oder Auslass der Lüftung blockiert sind oder ein Fehlerzustand aufgetreten ist), wird der Übertemperaturschutz (OTP) aktiv.

Bei einem OTP werden alle vier Ausgänge ausgeschaltet und es erscheint eine OTP Meldung auf dem Display.

In diesem Fall muss das Gerät über den Netzschalter ausgeschaltet werden (Power). Beheben Sie zunächst das Belüftungsproblem und lassen Sie dann das Gerät vor dem erneuten Einschalten abkühlen.

Außerdem verfügt jedes Ausgangsmodul über einen Temperatursensor, der nur den betroffenen Ausgang abschalten und eine OTP-Nachricht anzeigen kann. In diesem Fall kann versucht werden, den Auslösezustand zu löschen, ohne dass ein Aus- und Wiedereinschalten mit dem Softkey "Reset" erforderlich ist. Wenn die OTP-Nachricht weiterhin angezeigt wird, nachdem das Modul abgekühlt ist, kann dies ein Hinweis auf einen Hardwarefehler sein.

Außerdem enthält die Schaltung zur Leistungsfaktorkorrektur (PFC) einen Temperaturfühler. Wenn dieser ein Übertemperatur-Problem erkennt, werden alle Leistungsausgänge abgeschaltet. Die Hilfsspannung für CPU und Display bleibt jedoch erhalten und es wird die Meldung "Hardware Failure or Over-temperature" (Hardwarefehler oder Übertemperatur) angezeigt. Wenn unzureichende Belüftung vermutet wird, beheben Sie das Problem, indem Sie das Gerät abkühlen lassen. Starten Sie dann das Gerät mit dem Softkey "Reset" neu.

Wird die Fehlermeldung erneut angezeigt, nachdem das Gerät abgekühlt ist und neu gestartet wurde, liegt möglicherweise ein Bauteilfehler vor. Im Zweifelsfall sollte das Gerät zur Reparatur eingeschickt werden.

# **11** Ferngesteuerter Betrieb (nur MX100QP)

### 11.1 Einstellung der Fernschnittstelle

Das Modell MX100QP kann über seine RS232-, USB-, LAN- oder GPIB (wahlweise) - Schnittstellen ferngesteuert werden.

Die GPIB-Schnittstelle bietet volle Funktionalität gemäß IEEE Std. 488 Teile 1 und 2.

Die RS232-Schnittstelle kommuniziert direkt mit einem Standard- COM-Port.

Die USB-Schnittstelle zählt als "Communications Class Device" und interagiert mit der Anwendungssoftware über einen standardmäßigen virtuellen COM-Port-Gerätetreiber auf dem PC. Die Firmware des Gerätes kann über den USB-Anschluss aktualisiert werden. Siehe Abschnitt 14.4.

Die LAN-Schnittstelle erfüllt die Spezifikation LXI (Lan eXtensions for Instrumentation) Version 1.4 LXI Core 2011. Eine Fernsteuerung über die LAN-Schnittstelle ist über das TCP/IP Sockets Protokoll möglich. Das Gerät enthält auch einen einfachen Web-Server mit Informationen zum Gerät, der die Konfiguration von einem Web-Browser aus ermöglicht. Eine einfache Befehlszeilensteuerung vom Browser aus ist ebenfalls möglich.

### 11.1.1 GPIB-Schnittstelle (wahlweise)

Der standardmäßige 24-polige Steckverbinder für die GPIB-Schnittstelle befindet sich auf der Geräterückseite. Die Pinbelegung ist wie folgt: 488.1-198788.1-1987 und das Gerät entspricht IEEE Std. 488.1-1987 and IEEE Std. 488.2-1987.

Die Schnittstelle bietet vollständige Kommunikationsfähigkeiten: Talker, Listener, Service Request, Serial und Parallel Poll. Trigger- oder Steuerfunktionen existieren nicht. Folgende Subsets der IEEE-Schnittstelle Std.488.1 stehen zur Verfügung:

SH1, AH1, T6, L4, SR1, RL2, PP1, DC1, DT0, C0, E2.

Die GPIB-Adresse wird über das Systemmenü gesetzt:

Einstellungen können im Systemmenü geändert werden (Menu > Remote Control Interfaces). Die aktuelle GPIB-Adresse wird angezeigt. Verwenden Sie den Drehgeber, um die gewünschte Adresse einzustellen und drücken Sie dann auf OK/Exit.

Die Schnittstelle funktioniert mit jeder handelsüblichen GPIB-Schnittstellenkarte. Verwenden Sie die Treiber und Support-Software, die vom Hersteller der jeweiligen Karte zur Verfügung gestellt wurden.

### 11.1.2 RS232-Schnittstelle

Der 9-polige Steckverbinder (Typ D) für die serielle Schnittstelle befindet sich auf der Geräterückwand. Die 9-pol. Schnittstelle sollte mit Hilfe eines vollverdrahteten Kabels (männlichweiblich 1:1) ohne überkreuzende Verbindungen an einen standardmäßigen PC-Port angeschlossen werden. Alternativ werden nur die Pins 2, 3 und 5 an den PC angeschlossen, allerdings müssen Verbindungen im PC-Anschluss zwischen den Pins 1, 4 und 6 sowie 7 und 8 hergestellt werden – siehe Diagramm:

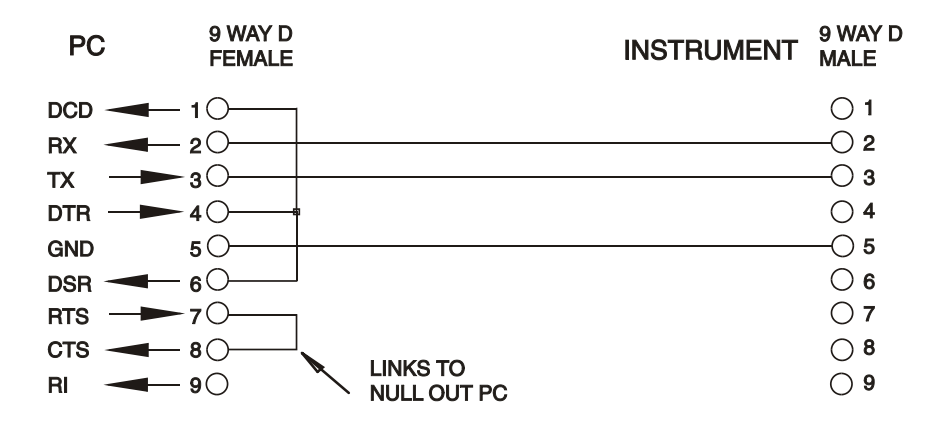

Die meisten handelsüblichen Kabel bieten diese Verbindungen.

Neben den Sende- und Empfangsdatenleitungen aktiviert das Gerät Pin 1 (DCD) und Pin 6 (DSR) passiv, sendet auf Pin 8 (CTS) und überwacht Pin 4 (DTR) des PC. Dies ermöglicht die Verwendung eines komplett verdrahteten 9-pol. Kabels.

Die Baud-Rate ist für dieses Gerät mit 9600 festgelegt, die anderen Parameter haben folgende Werte: 8 Datenbits, keine Parität und ein Stopp-Bit. Die Datenflusskontrolle verwendet das XON/XOFF-Protokoll. Aufgrund der geringen Datenmengen bei diesem Gerät ist es jedoch sehr unwahrscheinlich, dass die Flusssteuerung tatsächlich zum Einsatz kommt.

### 11.1.3 USB-Schnittstelle und Gerätetreiber-Installation

Die Firmware des Gerätes kann über den USB-Anschluss aktualisiert werden. Dazu ist der hier beschriebene Treiber nicht erforderlich. Benötigt wird ein PC-Dienstprogramm, das vom Hersteller bereitgestellt wird und einen HID-Treiber verwendet, der bereits auf dem PC installiert ist. Wenn keine weitere USB-Funktionalität erforderlich ist, laden Sie das Paket mit dem Firmware-Update zusammen mit dem PC-Programm von der Herstellerseite herunter und folgen Sie den beiliegenden Anweisungen.

Der Einsatz der USB-Schnittstelle zur Fernsteuerung erfordert einen "Communications Device Class"-Treiber auf dem PC, um eine virtuelle COM-Port-Instanz bereitzustellen.

Für Windows wird ein passender Treiber von Microsoft zur Verfügung gestellt, ist aber nicht standardmäßig installiert. Die Datei(.INF) zur Steuerung der Installation ist auf der mit dem Gerät gelieferten "Product Documentation"-CD enthalten. Derselbe Treiber wird jedoch auch von vielen anderen Geräten dieses Herstellers verwendet und kann bereits auf dem PC installiert sein.

Um den Treiber zum ersten Mal installieren, schalten Sie zuerst das Gerät ein und verbinden Sie dann den USB-Anschluss mit dem PC. Durch die "Plug-and-Play" Funktionalität unter Windows wird die am USB-Port angeschlossene neue Hardware normalerweise automatisch erkannt (möglicherweise nach einer etwas längeren Suche im Internet). Windows fragt daraufhin nach dem Pfad des entsprechenden Treibers. Folgen Sie den Windows Aufforderungen und wechseln Sie zur CD, dann in das Unterverzeichnis für dieses Produkt, und schließlich auf das USB-Driver-Unterverzeichnis darunter. Die Datei heißt USB\_ARM\_VCP\_xxx.INF, wobei xxx eine Versionsnummer ist. (Eine readme.pdf Datei befindet sich ebenfalls in diesem Verzeichnis, falls Sie weitere Hilfe benötigen.)

In einigen Fällen kann Windows dieses Verfahren nicht abschließen (vor allem in den neueren Versionen, bei denen zuerst das Internet nach der speziellen Vendor-ID und Produkt-ID durchsucht wird). In diesem Fall wird das Gerät im Geräte-Manager als "nicht voll funktionsfähig" angegeben. Wenn dies geschieht, klicken Sie dieses Gerät mit der rechten Maustaste an und wählen Sie "Treibersoftware aktualisieren…" und dann auf "Auf dem Computer nach Treibersoftware suchen…" und suchen Sie dann die INF-Datei auf der CD, wie oben beschrieben.

Sobald Windows den Treiber installiert hat, wird diesem Gerät eine COM-Port-Nummer zugeordnet. Diese Nummer hängt von früheren COM-Port-Zuweisungen auf diesem PC ab. Es kann notwendig sein, den Geräte-Manager zu verwenden, um sie zu entdecken. Jedes Gerät hat eine eindeutige USB-Kennung unter Windows. Es erhält stets die gleiche COM-Port-Nummer, wann immer es auf dem gleichen PC angeschlossen wird (unabhängig von der verwendeten physikalischen Schnittstellenbuchse), auch wenn der COM-Port ausgeblendet wird, wenn das Gerät nicht angeschlossen oder ausgeschaltet ist. Andere Geräte erhalten andere COM-Port-Nummern.

Beachten Sie, dass ein anderer PC nicht unbedingt die gleichen COM-Port-Nummer an ein bestimmtes Gerät zuweist (dies hängt von den bereits erfolgten Installationen ab), jedoch kann die Zuweisung im Geräte-Manager geändert werden.

Dieser virtuelle COM-Anschluss kann von Windows genau wie jeder andere normale COM-Port angesprochen werden (einschließlich eines Terminal-Emulators), ausgenommen dass die Baudrateneinstellung und andere Einstellungen des virtuellen COM-Ports nicht benötigt und deshalb ignoriert werden. Einige ältere Anwendungen funktionieren nicht mit COM-Port-Nummern 3 oder 4, oder über 9. Verwenden Sie in diesem Fall den Geräte-Manager, um die Zuordnung gegeben ändern. Sobald der Treiber installiert ist, wird er über Windows Update in der üblichen Weise aktualisiert.

### 11.1.4 LAN-Schnittstelle

Die LAN-Schnittstelle entspricht der LXI-Standardversion 1.4 LXI Core 2011 und umfasst die folgenden Schnittstellen und Protokolle. Weitere Informationen zu den LXI Spezifikationen finden Sie unter www.lxistandard.org.

Wenn es eingeschaltet und an ein Netzwerk angeschlossen ist, versucht das Gerät standardmäßig die IP-Adresse und Netzmasken-Einstellungen über DHCP zu erhalten (oder im Falle eines DHCP Timeout (nach 30 Sekunden) über Auto-IP). Im unwahrscheinlichen Fall, dass keine Auto-IP Adresse gefundet werden kann, wird eine statische IP-Adresse (192.168.0.100) zugewiesen. Diese kann auf der Webseite geändert werden. Die Verbindung über einen Router bietet den Vorteil, dass sich eine IP-Adresse erheblich schneller zuweisen lässt. Bei einer Direktverbindung mit dem PC findet die Zuweisung der Auto-IP-Adresse erst nach dem 30 Sekunden währenden DHCP-Timeout statt.

Da es durchaus möglich ist die LAN-Schnittstelle derart falsch zu konfigurieren, dass ein Datenaustausch per LAN nicht mehr möglich ist, besitzt das Gerät einen Druckschalter mit der Bezeichnung LAN RESET, der durch ein kleines Loch auf der Geräterückseite zugänglich ist. Auf diese Weise ist ein Zurücksetzen auf die Werksvoreinstellung mit Hilfe des LCI (LAN Configuration Initialise) Mechanismus möglich. Dies stellt die Standardkonfiguration mit aktiviertem DHCP wieder her. Das Gerät führt dann die im vorherigen Absatz beschriebene Sequenz durch. Durch Zurücksetzen des LAN wird ein etwaiger Passwortschutz entfernt.

Der Fortschritt einer LAN-Verbindung kann entweder durch Einsicht in das Menü Interface-Einstellungen (Menu > Remote Control Interfaces) oder durch Beobachten der in der Statuszeile des Startbildschirms (Home) angezeigten vier möglichen Indikatoren verfolgt werden:

| Kein LAN             | Wenn das Gerät keine Verbindung zu einem LAN erkennen kann (z. B. weil das Kabel ausgesteckt ist), erscheint folgende LAN-Status-Anzeige                                    |
|----------------------|----------------------------------------------------------------------------------------------------|
| Wird<br>konfiguriert | Das Gerät hat eine LAN-Verbindung erkannt, diese aber noch nicht konfiguriert, z. B. weil es auf DHCP wartet. Die LAN- Statusanzeige blinkt zwischen 몹 und 몹                |
| LAN OK               | Die LAN-Verbindung ist nun konfiguriert und das Gerät kann kommunizieren.<br>Das Display zeigt: 路                                                                           |
| LAN<br>FEHLER        | Das Gerät hat ein Problem mit dem LAN-Anschluss, z. B. weil die IP-Adresse von einem anderen Gerät bereits genutzt wird. Kommunikation ist nicht möglich, das Display zeigt |

### 11.1.5 LAN-IP-Adresse und Hostname

Um mit dem Gerät über die LAN-Schnittstelle zu kommunizieren, muss die IP-Adresse (die während des oben beschriebenen Verbindungsvorgangs zugeordnet wurde) bekannt sein. Sobald die Verbindung hergestellt und richtig konfiguriert ist, wird die IP-Adresse des Geräts im Menü Interface-Einstellungen angezeigt (Menu > Remote Control Interfaces). Alternativ können Sie die Adresse auch über den DHCP-Server oder durch Verwendung des "LXI Discovery Tool" (siehe unten) erfahren.

### mDNS und DNS-SD Unterstützung

Das Gerät unterstützt folgende Protokolle für die Multicast-Namensauflösung, die es erlauben dem Gerät einen sinnvollen Host-Namen zuzuteilen, ohne dass ein Eintrag in der Datenbank eines zentralen Nameservers erforderlich wäre. Der gewünschte Hostname kann auf der Webseite eingegeben werden (die beim ersten Mal über die IP-Adresse aufgerufen wird). Leerzeichen sind nicht erlaubt. Der Name erscheint dann in ".local domain" (z. B. myMX100.local), wenn das zugreifende Gerät das Protokoll unterstützt (was bei den meisten modernen PCs der Fall ist). Auf den Standardnamen folgt die Seriennummer.

### ICMP Ping-Server

Das Gerät enthält einen ICMP-Server, um es entweder über den Hostnamen (falls die Namensauflösung nicht funktioniert) oder über die IP-Adresse per Ping-Befehl (Kommunikationskontrolle) anzusprechen.

### Webserver und Konfiguration des Passwortschutzes

Das Gerät enthält einen einfachen Webserver. Dieser liefert Informationen zum Gerät und ermöglicht die Konfiguration. Die Konfigurations- und Gerätesteuerung kann mit einem Passwort geschützt werden, um unbefugte Änderungen der Konfiguration für den Fernsteuerbetrieb zu verhindern. Die Standardeinstellung ist "kein Passwort". Auf der eigentlichen Konfigurationsseite wird erklärt, wie das Passwort gesetzt werden kann. Das Passwort darf bis zu 15 Zeichen lang sein. Beachten Sie, dass der Benutzername (User Name) leer bleiben muss. Beim Zurücksetzen aller LAN-Parameter auf die Werksvoreinstellung über den LAN RESET Schalter auf der Geräterückseite werden auch das Passwort und der Hostname auf die Standardeinstellung (kein Passwort) zurückgesetzt.

### LAN Identify (Identifizierung)

Das Gerät verfügt über eine Identifizierungsfunktion, sodass der Benutzer einen Befehl zum Gerät senden kann. Daraufhin blinkt dessen Display, bis der Befehl aufgehoben wird.

#### LXI Discovery Tool

Mit diesem Tool können die IP-Adresse und weitere Informationen aller angeschlossenen Geräte angezeigt werden kann, die dem VXI-11 Discovery Protokoll entsprechen. Bei diesem Tool handelt es sich um ein Windows PC-Programm, das von der beiliegenden CD auf dem steuernden PC installiert und ausgeführt werden muss. Das Gerät wird hierbei entweder direkt über den PC Netzwerkanschluss oder über einen Router verbunden. Durch Doppelklick auf einen Eintrag in der Geräteliste wird der Web-Browser des PCs gestartet und die Homepage des jeweiligen Geräts angezeigt. Eine neuere Version des Tools, das sowohl Discovery als auch VXI-11 und mDNS unterstützt , finden Sie auf www.lxistandard.org. Zusätzlich sind Tools für die LAN Discovery im Rahmen der Programmpakete "National Instruments Measurement and Automation Explorer" sowie "Agilent Vee" vorhanden.

### VXI-11 Discovery Protokoll

Das Gerät unterstützt stark eingeschränkt das VXI-11 Protokoll, so dass lediglich eine Instrumentenerkennung möglich ist.

Es implementiert einen Sun RPC Port-Mapper auf TCP Port 111 und UDP Port 111 (siehe RFC1183). Folgende Aufrufe stehen zur Verfügung:

NULL, GET PORT und DUMP.

Auf TCP Port 1024 wird ein sehr einfaches VXI-11 Protokoll implementiert, das zur Instrumentenerkennung ausreicht. Hier werden folgende Aufrufe unterstützt:

CREATE LINK, DEVICE\_WRITE, DEVICE\_READ und DESTROY\_LINK.

Nach Herstellung der Verbindung werden alle weiteren Informationen vom Gerät ignoriert und es wird lediglich der Identifizierungs-String wie bei einem "\*IDN?" Befehl ausgegeben.

#### **VISA Resource-Name**

Aufgrund der eingeschränkten Unterstützung für das VXI-11 Protokoll (nur Discovery Protocol), muss das Gerät über seine Raw-Socket-Informationen aufgerufen werden, wenn es in Zusammenhang mit Anwendungen verwendet wird, die über einen VISA Resource-Namen kommunizieren. So hätte z. B. ein Gerät mit IP-Adresse 192.168.1.100 normalerweise den VISA Resource-Namen "TCPIP0::192.168.1.100::inst0::INSTR", der aber für dieses Gerät modifiziert werden muss auf "TCPIP0::192.168.1.100::9221::SOCKET", wobei 9221 der vom Gerät verwendete TCP-Port für Steuerung und Überwachung ist (siehe unten).

#### XML Identifikationsdokument URL

Wie von der LXI Norm gefordert, stellt das Gerät ein "XML Identification Document" bereit, das über einen GET Befehl unter "http://IPaddress:80/lxi/identification" abgefragt werden kann. Es entspricht dem LXI XSD Schema (siehe<u>http://www.lxistandard.org/InstrumentIdentification/1.0</u>) und dem W3C XML Schema (<u>http://www.w3.org/XML/Schema</u>) Dieses Dokument beschreibt das Gerät. Der Hostname kann anstelle der IP-Adresse verwendet werden, wenn die Namensauflösung funktioniert.

#### **TCP Sockets**

Das Gerät verwendet 1 Socket auf TCP-Port 9221 zur Gerätesteuerung und Überwachung.An diesen Port werden die im Abschnitt 'Fernsteuerbefehle' beschriebenen Befehle gesendet. Die Antwort erfolgt über den gleichen Port. Jede Befehlszeichenfolge muss ein oder mehrere vollständige Befehle enthalten. Mehrere Befehle können durch ein Semikolon (;) oder einen Zeilenvorschub getrennt werden. Ein Trennzeichen vor dem Zeilenende ist nicht erforderlich, da der TCP Rahmen dieses bereits voraussetzt, kann aber gesendet werden.

### 11.1.6 Sperren der Schnittstellen

Alle Remote-Schnittstellen sind jederzeit aktiviert; dadurch braucht die aktive Schnittstelle nicht speziell gewählt werden und die LAN-Schnittstelle steht stets zur Verfügung (siehe LXI Spezifikation). Damit das Gerät nicht versehentlich gleichzeitig von zwei Schnittstellen gesteuert wird, enthält der Befehlssatz einen einfachen Sperr- und Freigabemechanismus. Die Sperrung wird automatisch aufgehoben, wenn eine Trennung festgestellt werden kann oder wenn die Taste Local gedrückt wird. Der Zugriff auf die Schnittstellen kann auch über die Webseiten beschränkt werden.

Jede Schnittstelle kann durch Senden des Befehls "IFLOCK 1" eine exklusive Steuerung des Geräts anfordern. Die Sperre wird nur aufgehoben, wenn der Befehl "IFLOCK 0" von der aktuell gesperrten Schnittstelle gesendet wird. Andere Schnittstellen können den Schnittstellen-Status mit dem Befehl "IFLOCK?" abfragen. Die Antwort auf diese Anfrage lautet "-1" wenn die Sperre bereits von einer anderen Schnittstelle in Anspruch genommen wird, "0" wenn die Schnittstelle frei ist und "1", wenn die fragende Schnittstelle bereits gesperrt ist. Wird ein Befehl von einer Schnittstelle ohne Steuerrechte gesendet, der versucht den Gerätestatus zu ändern, so wird Bit 4 des Standard Event Status Registers und 200 in das Execution Error Register gesetzt, um darauf hinzuweisen, dass für die gewünschte Aktivität keine ausreichenden Rechte vorhanden sind.

Die Rechte für eine Schnittstelle können über die Webseite auch auf 'schreibgeschützt' oder auf 'kein Zugriff'gesetzt werden.

### 11.1.7 Statusberichterstattung

Das in IEEE Std. 488.2 beschriebene Standard Status- und Fehlerberichtsmodell wurde für die GPIB-Schnittstelle konzipiert und enthält einige Funktionen für den Einsatz mit den "Service-Request" und "Parallel Poll" Hardware-Fähigkeiten dieser Schnittstelle sowie für den Halbduplex-Betrieb. Obwohl diese Funktionen bei anderen Schnittstellen von geringem Nutzen sind, stellt dieses Gerät den vollständigen Funktionssatz für alle Schnittstellen zur Verfügung. Für jede Schnittstellen bieten jeweils eine einzige Instanz, während die LAN-Schnittstelle zwei bietet: Eine wird der Webseite zugewiesen, eine der TCP-Socket Schnittstelle. Durch das getrennte Statusmodell für jede Schnittstelle wird sichergestellt, dass Daten nicht verloren gehen, da viele Befehle (z. B. '\*ESR?') den Inhalt eines Registers beim Lesen löschen.

Der vollständige Satz von Fehler- und Statusregistern und die einzelnen Bits, die sie enthalten, werden weiter unten im Statusmodelldiagramm dargestellt und im Detail beschrieben. Dabei kommen fünf Primärregister zum Einsatz: Limit Event Status Register für jeden Ausgang, das Standard Event Status Register und das Execution Error Register. Eine Zusammenfassung erscheint im Status Byte Register, je nach Wahl durch die vier Maskenregister, das Limit Status Enable Register für jeden Ausgang und das Standard Event Status Enable Register. Zwei weitere Maskenregister, das Service Request Enable Register und das Parallel Poll Response Enable Register steuern jeweils die Funktion des GPIB-Hardware Service Request und des Parallel Poll (und der damit verbundenen ist Meldung). Wenn das Gerät nicht über die GPIB-Schnittstelle angesteuert wird, sollte das Controller-Programm einfach direkt die primären Statusregister auslesen.

Das Standard Event Status Register, unterstützt vom Execution Error und Query Error Register, protokolliert Ereignisse, die sich mit Befehlsverarbeitung und Ausführung beschäftigen sowie mit der Befehlsabfolge. Sie werden vor allem bei der Software-Entwicklung eingesetzt, da ein Produktionstestverfahren derartige Fehler nie generieren sollte.

### Limit Event Status und Limit Event Status Enable Registers

Dieses Registerpaar ist für jeden Ausgang zusätzlich zu IEEE Std.488.2 implementiert. Sie dienen dazu den steuernden Rechner über die aktuellen Strom- und Spannungsbegrenzungsbedingungen zu informieren und die Historie der Schutzauslösebedingungen seit dem letzten Lesevorgang zu erfassen.

Bits, die im Limit Event Status Register gesetzt wurden (LSR<N>) und den Bits im Limit Event Status Enable Register (LSE<N>) entsprechen, bewirken, dass das LIM<N> Bit im Status Byte Register gesetzt wird, wobei <N> 1 = Ausgang 1, 2 = Ausgang 2 und 3 = Ausgang 3.

Das Limit Event Status Register wird mit dem Befehl LSR<N>? ausgelesen und gelöscht. Das Limit Event Status Enable Register wird mit dem Befehl LSE<N> <NRF> gesetzt und mit dem Befehl LSE<N>? ausgelesen.

- Bit 7 Zur späteren Verwendung reserviert.
- Bit 6 Wird gesetzt, wenn eine Störungsauslösung eingetreten ist, welche die Rückstellung der AC-Versorgung (Aus- und Einschalten) erfordert.
- Bit 5 Zur späteren Verwendung reserviert.
- Bit 4 Wird gesetzt, wenn ein Auslöser aufgrund einer Übertemperatur am Ausgang aufgetreten ist.
- Bit 3 Wird gesetzt, wenn ein Auslöser aufgrund eines Überstroms am Ausgang aufgetreten ist.
- Bit 2 Wird gesetzt, wenn ein Auslöser aufgrund einer Überspannung am Ausgang aufgetreten ist.
- Bit 1 Wird gesetzt, wenn der Strombegrenzungswert erreicht ist (Konstantstrombetrieb).
- Bit 0 Wird gesetzt, wenn der Spannungsbegrenzungswert erreicht ist (Konstantspannungsbetrieb).

#### Standard Event Status Register (ESR und ESE)

Das Standard Event Status Register entspricht der Norm IEEE Std 488.2 GPIB. Es ist ein Bit-Feld, bei dem jedes Bit unabhängig ist und folgende Bedeutung hat:

- Bit 7 **Power On (Einschalten).** Wird gesetzt, wenn das Gerät zum ersten Mal eingeschaltet wird.
- Bits 6 & 1: Nicht belegt, immer 0.
- Bit 5 **Command Error (Befehlsfehler).** Wird gesetzt, wenn ein Syntaxfehler in einem Befehl oder Parameter festgestellt wird. Der Parser wird rückgestellt und beginnt mit dem Abarbeiten des nächsten Bytes im Eingabedatenstrom.
- Bit 4 **Execution Error (Ausführungsfehler).** Wird gesetzt, wenn ein Nicht-Null-Wert in das Execution Error Register geschrieben wurde, da ein syntaktisch korrekter Befehl aus irgendeinem Grund nicht ausgeführt werden kann.
- Bit 3 **"Verify Timeout" Fehler.** Wird gesetzt, wenn ein Parameter verifiziert werden soll, der jeweilige Wert aber nicht innerhalb von 5 Sekunden erreicht ist (z.B. wenn die Ausgangsspannung durch einen großen Kondensator am Ausgang verzögert wurde).
- Bit 2 **Query Error (Abfragefehler).** Wird gesetzt, wenn ein Abfragefehler auftritt, weil der Controller Befehle nicht in der richtigen Reihenfolge ausgegeben und gelesen hat.
- Bit 0 **Operation Complete (Vorgang abgeschlossen).** Wird als Antwort auf den \*OPC-Befehl gesetzt.

Das Standard Event Status Register wird mit dem Befehl \*ESR? ausgelesen und gelöscht, der eine Dezimalzahl entsprechend dem Inhalt ausgibt. Beim Einschalten wird es auf 128 gesetzt, um das Einschalt-Bit zu melden.

Das Standard Event Status Enable Register bildet die Maske zwischen dem Event Status Register und dem Status Byte Register. Wenn ein Bit in beiden Registern auf '1' steht, wird das ESB Bit im Status Byte Register gesetzt. Dieses Enable-Register wird über den Befehl \*ESE <NRF> auf einen Wert zwischen 0 und 255 gesetzt und über die Abfrage \*ESE? ausgelesen (die immer den zuletzt vom Controller gesetzten Wert ausgibt). Beim Einschalten wird es auf 0 gesetzt.

#### **Execution Error Register (EER)**

Dieses gerätespezifische Register enthält einen Wert, der den letzten Befehlsverarbeitungsfehler an dieser Schnittstelle repräsentiert. Die Fehlernummern haben folgende Bedeutung:

- 0 Seit der letzten Registerabfrage ist kein Fehler aufgetreten.
- 100 **Numerischer Fehler:** Der gesendete Parameterwert lag außerhalb des zulässigen Bereichs für den Befehl in der gegenwärtigen Situation.
- 102 **Abruffehler:** Der Abruf eingerichteter Daten wurde angefordert, doch enthält der angegebene Speicher keine Daten.
- 103 **Befehl ungültig:** Der Befehl wurde erkannt, ist aber unter den aktuellen Umständen ungültig. Zum Beispiel indem man versucht, V2 direkt zu ändern, während sich die Ausgänge im Voltage-Tracking-Modus mit V1 als Master befinden.
- 200 **Zugriff verweigert:** Es wurde versucht, die Einstellungen des Geräts von einer Schnittstelle aus zu verändern, deren Schreibrechte durch eine andere Schnittstelle gesperrt sind.

Das Execution Error Register wird mit dem EER?-Befehl ausgelesen und gelöscht. Beim Einschalten wird dieses Register für alle Schnittstelleninstanzen auf 0 gesetzt.

Es gibt kein entsprechendes Maskenregister: Wenn einer dieser Fehler auftritt, wird das Bit 4 des Standard Event Status Register gesetzt. Dieses Bit kann geschützt werden (Bitmaske), indem Bit 4 des Standard Event Status Enable Register gelöscht wird.

#### Status Byte Register (STB) und GPIB Service Request Enable Register (SRE)

Diese beiden Register sind gemäß der Norm IEEE 488.2 ausgeführt. 488.2. Bits, die im Status Byte Register gesetzt wurden und den Bits entsprechen, die im Service Request Enable Register gesetzt wurden, bewirken, dass das RQS/MSS-Bit im Status Byte Register gesetzt wird, wodurch ein Service Request auf dem Bus generiert wird.

Das Status Byte Register wird entweder mit dem \*STB?-Befehl abgefragt, der MSS in Bit 6 zurücksendet, oder aber mittels eines Serial Poll (Serienabfrage), der RQS in Bit 6 zurücksendet. Das Service Request Enable Register wird durch den Befehl \*SRE <NRF> gesetzt und mit \*SRE? ausgelesen. Query.

#### Bits 7 & 3: Nicht belegt, immer 0.

Bit 6 **MSS/RQS**. Dieses durch IEEE Std. 488.2 definierte Bit enthält sowohl die Requesting Service Nachricht als auch die Master Status Summary Nachricht. Als Antwort auf ein Serial Poll (Serienabfrage) wird RQS und als Antwort auf den Befehl \*STB? wird MSS zurückgesendet. Gibt die Lokalmeldung "ist" laut Definition der Norm IEEE 488.2 aus.

Die RQS Nachricht wird bei Abfrage gelöscht, das MSS-Bit bleibt jedoch gesetzt, solange die Bedingung erfüllt ist.

Bit 5 **ESB.** Das **Event Status** Bit (Ereignis-Statusbit). Dieses Bit wird gesetzt, wenn sich gesetzte Bits im Standard Event Status Register auf gesetzte Bits im Standard Event Status Enable Register beziehen.

- Bit 4 MAV. Das Message Available Bit (Meldung vorhanden). Dieses Bit wird gesetzt, wenn das Gerät eine fertig formatierte Antwort zum Versenden an den Controller bereithält.
   Das Bit wird zurückgesetzt, nachdem der Response Message Terminator gesendet wurde.
- Bit 3 LIM4. Das Output4 Limit Status Bit. Wird gesetzt, wenn Bits im Limit Event Status Register für Ausgang 3 gesetzt sind, die im Limit Event Status Enable Register LSE4 entsprechend ebenfalls gesetzt wurden.
- Bit 2 LIM3. Das Output3 Limit Status Bit. Wird gesetzt, wenn Bits im Limit Event Status Register für Ausgang 3 gesetzt sind, die im Limit Event Status Enable Register LSE3 entsprechend ebenfalls gesetzt wurden.
- Bit 1 LIM2. Das Output2 Limit Status Bit. Wird gesetzt, wenn Bits im Limit Event Status Register für Ausgang 2 gesetzt sind, die im Limit Event Status Enable Register LSE2 entsprechend ebenfalls gesetzt wurden.
- Bit 0 LIM1. Das Output1 Limit Status Bit. Wird gesetzt, wenn Bits im Limit Event Status Register für Ausgang 1 gesetzt sind, die im Limit Event Status Enable Register LSE1 entsprechend ebenfalls gesetzt wurden.

### GPIB Parallel Poll (PRE)

Das Gerät besitzt eine vollständige Parallelabfrage nach IEEE 488.1. Das Parallel Poll Enable Register (das mit dem Befehl \*PRE <NRF> gesetzt und mit \*PRE? ausgelesen wird) gibt an, welche Bits im Status Byte Register zur Bildung der lokalen Meldung "**ist**" dienen. Wenn ein Bit sowohl in STB als auch in PRE "1" ist dann entspricht **"ist**" ' 1', andernfalls '0'. Der Status der **ist** Meldung kann auch direkt über die \*IST? Abfrage gelesen werden.

Das Schicht 1-Protokoll des Parallel Poll (das bestimmt, welche Datenleitung mit welchem Logikzustand verwendet wird) wird über die PPC und PPE-Befehle konfiguriert und durch die PPU und PPD-Befehle normgemäß freigegeben. Das Gerät verwendet passiven Pull-up auf den DIO-Leitungen während des Parallel Poll.

#### GPIB Fehlerbehandlung nach IEEE 488.2 – Query Error Register

Diese Fehler treten viel eher an der Halbduplex-GPIB-Schnittstelle auf, bei der das Gerät eine Antwort speichern muss, bis es vom Controller als Talker adressiert wird. Alle anderen Schnittstellen bieten Vollduplex-Kommunikation, mit Pufferung in der physikalischen Schicht, die in der Regel eine Antwort des Geräts speichern, bis sie von der Controlling-Software ausgelesen warden kann. Es gibt kein Äquivalent zum GPIB-Status "als Talker adressiert" – daher ist das Gerät nicht über die Aktionen des Controllers informiert.

Der Fehler UNTERMINATED nach IEEE 488.2 entsteht, wenn das Gerät auf Kommunikation gestellt ist, der Antwortformatierer jedoch nicht aktiv und die Eingangswarteschlange leer ist. Dies bewirkt, dass ein Query Error-Bit im Standard Event Status Register gesetzt, der Wert von 3 ins Query Error Register geschrieben und der Parser zurückgesetzt wird.

Der Fehler DEADLOCK nach IEEE 488.2 entsteht, wenn der Antwortformatierer auf das Senden einer Antwort wartet und die Eingangswarteschlange voll ist. Dies bewirkt, dass ein Query Error-Bit im Standard Event Status Register gesetzt, der Wert 2 ins Query Error Register geschrieben und der Antwortformatierer zurückgestellt wird, wodurch die Ausgangswarteschlange gelöscht wird. Jetzt beginnt der Parser die nächste <PROGRAM MESSAGE UNIT> der Eingangs-Warteschlange zu verarbeiten. Der Fehler INTERRUPTED nach IEEE 488.2 entsteht, wenn der Antwortformatierer auf das Senden einer Antwort wartet und vom Parser ein <PROGRAM MESSAGE TERMINATOR> gelesen wurde, oder wenn die Eingangswarteschlange mehr als eine END-Meldung enthält. Dies bewirkt, dass ein Query Error-Bit im Standard Event Status Register gesetzt, der Wert 1 ins Query Error Register geschrieben und der Antwortformatierer zurückgestellt wird, wodurch die Ausgangswarteschlange gelöscht wird. Jetzt beginnt der Parser die nächste <PROGRAM MESSAGE UNIT> der Eingangs-Warteschlange zu verarbeiten.

#### Starteinstellungen nach dem Einschalten

Beim Einschalten des Gerätes werden folgende Statuswerte gesetzt:

| EER     | Execution Error Register                   | = 0                     |
|---------|--------------------------------------------|-------------------------|
| ESR     | Standard Event Status Register             | = 128 (PON-Bit gesetzt) |
| QER     | Query Error Register †                     | = 0                     |
| ESE     | Standard Event Status Enable Register †    | = 0                     |
| STB     | Status Byte Register                       | = 0                     |
| SRE     | Service Request Enable Register †          | = 0                     |
| PRE     | Parallel Poll Response Enable Register †   | = 0                     |
| +? Dies | e Register werden normalerweise nur über ( | die GPIR-Schnittstelle  |

†? Diese Register werden normalerweise nur über die GPIB-Schnittstelle verwendet.

Das Gerät befindet sich im lokalen Betriebsmodus mit aktiviertem Tastenfeld. Standardmäßig sind die Geräteeinstellungen beim Einschalten die gleichen wie bei der letzten Abschaltung und die Ausgänge sind ausgeschaltet. Diese Parameter können vom Anwender so konfiguriert werden, dass die Ausgänge den gleichen Zustand annehmen, wie bei der letzten Abschaltung oder dass alle Einstellungen und Ausgänge beim Einschalten auf die Werkseinstellungen zurückgesetzt werden. Siehe 10.1.

#### Zusammenfassung der Register

| Set                   | Query                      | Bez.                                      |
|-----------------------|----------------------------|-------------------------------------------|
|                       | LSR1?, LSR2?, LSR3?, LSR4? | Limit Status Register                     |
| LSE1, LSE2, LSE3,LSE4 | LSE1?, LSE2?, LSE3?, LSE4? | Limit Status Enable Registers             |
| †                     | EER?                       | Execution Error Register                  |
| †                     | QER?                       | Query Error Register                      |
| †                     | *ESR?                      | Standard Event Status Register            |
| *ESE                  | *ESE?                      | Standard Event Status Enable<br>Register  |
|                       | *STB?                      | Status Byte Register                      |
| *SRE                  | *SRE?                      | Status Byte Enable Register               |
| *PRE                  | *PRE?                      | Parallel Poll Response Enable<br>Register |

†? Diese Register werden nach dem Abfragen oder durch den Befehl \*CLS gelöscht.

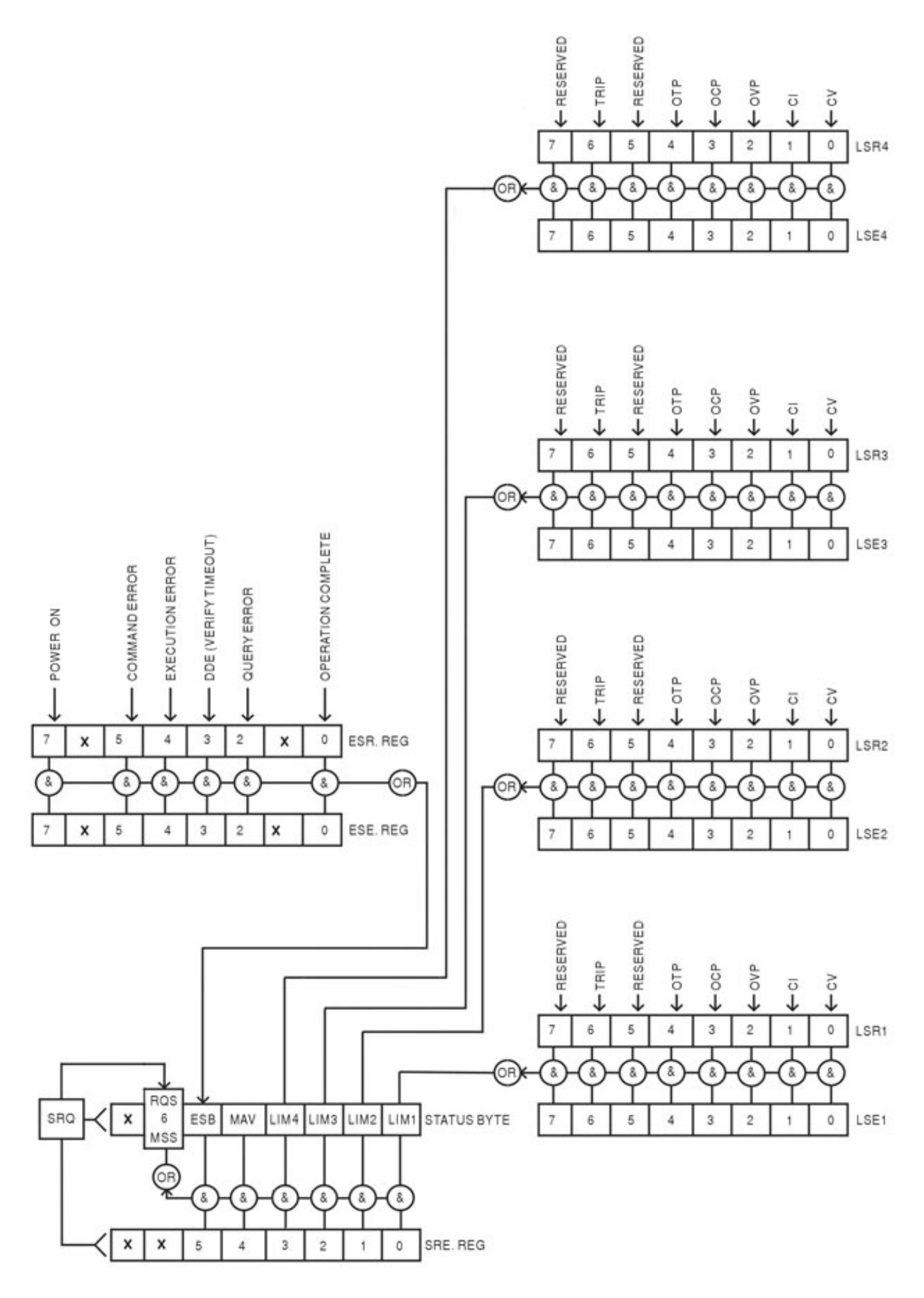

# **12 Remote-Befehle (nur MX100QP)**

### 12.1 Allgemeines

### 12.1.1 Fern- und Lokalsteuerung

Nach dem Einschalten befindet sich das Gerät im lokalen Modus, alle Eingaben erfolgen über das Tastenfeld. Alle Remote-Schnittstellen sind aktiv und warten auf einen Remote-Befehl. Wenn von einer Schnittstelle ein Befehl empfangen wird, schaltet das Gerät in den Remote-Betrieb. In diesem Zustand ist das Tastenfeld gesperrt, die Anzeige zeigt den Startbildschirm, mit REM in der rechten oberen Ecke. Das Gerät kann durch Drücken der Taste LOCAL wieder auf lokalen Betrieb umgeschaltet werden. Der Zustand hält solange an, bis das Gerät wieder adressiert wird oder über die Schnittstelle einen Befehl empfängt. Dann ist es sofort wieder im Remote-Status. Der Benutzer muss dafür Sorge tragen, dass keine Konflikte entstehen, wenn die Parameter im lokalen Modus frontseitig geändert werden.

### 12.1.2 Handhabung der Fernsteuerbefehle

Jede Fernsteuerschnittstelle wird über eine getrennte Warteschlange gepuffert. Dies erfolgt unter Verwendung eines Interrupts, quasi im Hintergrund und unabhängig zu allen übrigen Gerätefunktionen. Die RS232-Schnittstelle steuert die Flusskontrolle, indem sie ein XOFF sendet, wenn die Warteschlange ca. 200 Zeichen enthält. XON wird gesendet, wenn wieder etwa 100 Bytes in der Warteschlange frei geworden sind. Alle anderen Schnittstellen besitzen eine automatische Datenflusssteuerung im Kommunikationsprotokoll ihrer Bitübertragungsschicht.

Befehle werden aus der Eingangswarteschlange an den Parser übergeben. Befehle und Abfragen aus den Warteschlangen werden der Reihe nach ausgeführt, jedoch ist die Reihenfolge der Befehlsausführung von verschiedenen Schnittstellen nicht definiert und deshalb nicht vertrauenswürdig. Es wird dringend empfohlen, die oben beschriebenen Funktionen zur Sperrung von Schnittstellen zu verwenden. Der Parser startet einen neuen Befehl erst, wenn der vorherige Befehl bzw. die vorherige Abfrage vollständig abgeschlossen ist. Antworten vom Gerät werden immer an die fragende Schnittstelle gesendet. Es gibt keine interne Ausgangswarteschlange. An der GPIB-Schnittstelle wartet deshalb der Antwortformatierer (ggf. auf unbestimmte Zeit), bis die vollständige Antwortnachricht vom Controller gelesen wurde, bevor der Parser die Abarbeitung des nächsten Befehls in der Eingabewarteschlange erlaubt. An allen anderen Schnittstellen wird die Antwortnachricht unmittelbar an die Puffer der physikalischen Schicht gesendet.

### 12.1.3 Format der Fernsteuerbefehle

Befehle werden vom Steuergerät als <<PROGRAM MESSAGES> gesendet, wobei jede Meldung aus null oder mehr <PROGRAM MESSAGE UNIT> Elementen besteht, die durch <PROGRAM MESSAGE UNIT SEPARATOR> Elemente voneinander getrennt sind, falls mehr als ein Element vorhanden ist. Zum Abschluss wird ein <PROGRAM MESSAGE TERMINATOR> GESENDET.

Der <program Message UNIT SEPARATOR> ist das Semikolon ';' (3BH).

Der <PROGRAM MESSAGE TERMINATOR>, der die <PROGRAM MESSAGES>, trennt bzw. abschließt, besteht aus dem Zeichen (0AH). Bei der GPIB-Schnittstelle kann jedoch auch die Meldung END verwendet werden (entweder mit dem letzten Zeichen der Meldung oder mit der neuen Zeile). Für die LAN-Schnittstelle dürfen die Befehle nicht über TCP/IP Packet Boundaries hinweg verteilt werden.

Ein <PROGRAM MESSAGE UNIT> ist jeder Befehl in der Befehlsliste der Fernsteuerung, der genau entsprechend der Liste gesendet werden muss. Ein Befehl muss durch einen <WHITE SPACE> von den Parametern getrennt werden (dieser ist mit den Zeichencodes 00H bis einschließlich 20H definiert, mit Ausnahme des Zeichens "neue Zeile" 0AH). Das Zeichen <WHITE SPACE> ist innerhalb einer Befehlskennung oder eines Parameter nicht erlaubt, jeder andere zusätzliche <WHITE SPACE> wird ignoriert. Beachten Sie, dass das Backspace-Zeichen (07H) als<WHITE SPACE> behandelt wird und daher nicht verwendet werden kann, um falsche Zeichen zu löschen. Bei allen Zeichen wird das höchste Bit ignoriert. Die Befehle unterscheiden nicht zwischen Groß-/Kleinschreibung. Befehle, die einen numerischen Parameter benötigen, akzeptieren das Freiformformat<NRF>. Textparameter müssen, wie vorgegeben, als Zeichenprogrammdaten <CPD> gesendet werden.

<NRF> Zahlen müssen Grundeinheiten sein, können jedoch einen Dezimalpunkt und einen Bruchteil besitzen, sowie einen Exponenten. Sie sind auf die vom Gerät unterstützte Genauigkeit gerundet.

### 12.1.4 Timing der Befehle

Es gibt keine abhängigen Parameter, gekoppelten Parameter, überlappenden Befehle, Ausdrucksprogramm-Datenelemente oder zusammengesetzte Befehlsprogrammköpfe.

Alle Befehle sind getrennt, sequenziell und werden nach dem Parsing sofort ausgeführt und als abgeschlossen deklariert. Aus Funktionalitätsgründen wird das "Operation Complete Bit" (Bit 0) im Standard Event Status Register ausschließlich mit dem Befehl \*OPC gesetzt. Aufgrund des sequentiellen Ablaufs des Fernsteuerbetriebs kann der Befehl \*OPC (oder \*OPC?) zur Synchronisation der angeschlossenen Geräte verwendet werden.

### 12.1.5 Antwortformate

Antworten vom Gerät an den Controller werden als <RESPONSE MESSAGES> gesendet. Diese bestehen aus einer <RESPONSE MESSAGE UNIT> gefolgt von einem <RESPONSE MESSAGE TERMINATOR>, der aus dem Carriage-Return-Zeichen (0DH) besteht, gefolgt vom New-Line-Zeichen (0AH). Nur für GPIB gilt die END Meldung NL^END. Dies wird in den folgenden Beschreibungen als <RMT> angegeben.

Jede Abfrage führt zu einer bestimmten <RESPONSE MESSAGE>. Diese Meldungen sind zusammen mit den Abfragebefehlen in der folgenden Liste der Fernsteuerbefehle aufgeführt. Die meisten Antworten bestehen aus einem Schlüsselwort, gefolgt von einem Text oder einer Nummer in den folgenden Formaten:

<NR1> Eine Ganzzahl ohne Dezimalstelle oder Einheit.

<NR2> Eine Zahl mit Festkomma, aber ohne Exponenten

<NR3> Eine Fließkommazahl mit Festkomma und Exponent

<CRD> "Character Response Data", besteht aus den angegebenen Textzeichen.

<>> Die Nummer des Ausgangs oder Statusregisters auf die sich der Befiehl bezieht.

### 12.2 Befehlsliste

In diesem Abschnitt sind alle Befehle und Abfragen für dieses Gerät aufgeführt. Alle numerischen Parameter werden als <NRF> gezeigt und können als <nr1>, <nr2> oder <nr3> gesendet werden (siehe oben). Befehlsparameter werden (im Gegensatz zu Antworten) nicht von einer Einheitenangabe gefolgt.

### 12.2.1 Befehle zur Gerätefunktion

| V <n> <nrf></nrf></n>   | Ausgangsspannung <n>auf <nrf> Volt setzen</nrf></n>                                                            |
|-------------------------|----------------------------------------------------------------------------------------------------|
| V <n>V <nrf></nrf></n>  | Ausgangsspannung <n> auf <nrf> Volt setzen, mit Verifizierung</nrf></n>                                        |
| OVP <n> <nrf></nrf></n> | Auslösepunkt des Ausgangs <n> für den Überspannungsschutz auf <nrf> Volt setzen</nrf></n>                      |
| OVP <n> <cpd></cpd></n> | Aktiviert oder deaktiviert den Auslösepunkt für den<br>Überspannungsschutz. <cpd> kann ON oder OFF sein.</cpd> |
| I <n> <nrf></nrf></n>   | Strombegrenzung des Ausgangs <n> auf <nrf> Ampere setzen</nrf></n>                                             |
| OCP <n> <nrf></nrf></n> | Auslösepunkt des Ausgangs <n> für den Überstromschutz auf <nrf> Ampere setzen.</nrf></n>                       |

| OCP <n> <cpd></cpd></n>     | Aktiviert oder deaktiviert den Auslösepunkt für den Überstromschutz.<br><cpd> kann ON oder OFF sein.</cpd>                                                                                                    |
|-----------------------------|----------------------------------------------------------------------------------------------------|
| DAMPING <n> <cpd></cpd></n> | Setzt die Mittelung der Strommessung von Ausgang <n> auf <cpd>.<br/><cpd> kann ON, OFF, LOW, MED oder HIGH sein.</cpd></cpd></n>                                                                                                    |
| V <n>?</n>                  | Meldet die eingestellte Spannung für Ausgang <n>.<br/>Antwort ist V<n> <nr2><rmt> mit <nr2> in Volt.</nr2></rmt></nr2></n></n>                                                                                                    |
| <n>?</n>                    | Meldet die eingestellte Strombegrenzung für Ausgang <n>.<br/>Antwort ist I<n> <nr2><rmt> mit <nr2> in Ampere.</nr2></rmt></nr2></n></n>                                                                                                    |
| OVP <n>?</n>                | Meldet die Überspannungseinstellung für Ausgang <n>.<br/>Antwort ist VP<n> <nr2><rmt> mit <nr2> in Volt.</nr2></rmt></nr2></n></n>                                                                                                    |
|                             | Anmerkung: Wenn Überspannungsschutz deaktiviert wurde, lautet die<br>Antwort VP <n> <crd><rmt>. <crd> ist OFF.</crd></rmt></crd></n>                                                                                                    |
| OCP <n>?</n>                | Meldet die Überstromeinstellung für Ausgang <n>.<br/>Antwort ist CP<n> <nr2><rmt> mit <nr2> in Ampere.</nr2></rmt></nr2></n></n>                                                                                                    |
|                             | Anmerkung: Wenn Überstromschutz deaktiviert wurde, lautet die<br>Antwort CP <n> <crd><rmt>. <crd> ist OFF.</crd></rmt></crd></n>                                                                                                    |
| V <n>O?</n>                 | Meldet die erfasste Ausgangsspannung für Ausgang <n><br/>Antwort ist <nr2>V<rmt> mit <nr2> in Volt.</nr2></rmt></nr2></n>                                                                                                    |
| I <n>O?</n>                 | Meldet den erfassten Ausgangsstrom für Ausgang <n><br/>Antwort ist <nr2>A<rmt> mit <nr2> in Ampere.</nr2></rmt></nr2></n>                                                                                                    |
| DELTAV <n> <nrf></nrf></n>  | Schrittgröße der Ausgangsspannung für Ausgang <n> auf <nrf><br/>Volt setzen.</nrf></n>                                                                                                    |
| DELTAI <n> <nrf></nrf></n>  | Schrittgröße des Ausgangsstroms für Ausgang <n> auf <nrf><br/>Ampere setzen.</nrf></n>                                                                                                    |
| DELTAV <n>?</n>             | Meldet die Schrittgröße der Ausgangsspannung für Ausgang <n><br/>Antwort ist DELTAV<n> <nr2><rmt> mit <nr2> in Volt.</nr2></rmt></nr2></n></n>                                                                                                    |
| DELTAI <n>?</n>             | Meldet die Schrittgröße des Ausgangsstroms für Ausgang <n><br/>Antwort ist DELTAI<n> <nr2><rmt> mit <nr2> in Ampere.</nr2></rmt></nr2></n></n>                                                                                                    |
| INCV <n></n>                | Ausgangsspannung für Ausgang <                                                                                                    |
| INCV <n>V</n>               | Ausgangsspannung für Ausgang <<>> um die Schrittgröße erhöhen (mit Verifizierung).                                                                                                    |
| DECV <n></n>                | Ausgangsspannung für Ausgang <                                                                                                    |
| DECV <n>V</n>               | Ausgangsspannung für Ausgang <ℕ> um die Schrittgröße senken<br>(mit Verifizierung).                                                                                                    |
| INCI <n></n>                | Ausgangsstrom für Ausgang <n> um die Schrittgröße erhöhen.</n>                                                                                                    |
| DECI <n></n>                | Ausgangsstrom für Ausgang <ℕ> um die Schrittgröße senken.                                                                                                    |
| OP <n> <nrf></nrf></n>      | Ausgang <n> auf Ein/Aus stellen, wobei <nrf> folgende Bedeutung hat: 0=OFF, 1=ON</nrf></n>                                                                                                    |
| OP <n>?</n>                 | Rückmeldung des Ein/Aus-Status für Ausgang <n>.<br/>Antwort ist <nr1><rmt> wobei 1 = ON, 0 = OFF.</rmt></nr1></n>                                                                                                    |
| OPALL <nrf></nrf>           | Setzt alle Ausgänge standardmäßig gleichzeitig auf Ein/Aus, wobei<br><nrf> folgende Bedeutung hat: 0=ALLE AUS, 1=ALLE EIN. Dieses<br/>Verhalten kann verändert werden, um die Ausgänge in einer<br/>zeitlichen Abfolge ein- und auszuschalten, oder um einen Ausgang<br/>ganz zu deaktivieren. Siehe Abschnitt 9.4 für weitere Informationen.</nrf> |

| TRIPRST                       | Versuche alle Auslösebedingungen zu löschen                                                                                                    |
|-------------------------------|----------------------------------------------------------------------------------------------------|
| VRANGE <n> <nrf></nrf></n>    | Spannungsbereich des Ausgangs <n> auf <nrf> setzen wobei<br/><nrf> folgende Bedeutung hat:<br/>Ausgang 1: 0= Deaktivieren, 1= 35V/3A, 2 = 16V/6A, 3 = 35V/6A.<br/>Ausgang 2: 0= Deaktivieren, 1= 35V/3A, 2 = 16V/6A, 3 = 35V/6A.<br/>Ausgang 3: 0= Deaktivieren, 1= 35V/3A, 2 = 70V/1.5A, 3 = 70V/3A.<br/>Ausgang 4: 0= Deaktivieren, 1= 35V/3A, 2 = 70V/1.5A, 3 = 70V/3A.</nrf></nrf></n>                        |
| VRANGE <n>?</n>               | Meldet den Spannungsbereich für Ausgang <n>. Antwort ist<br/><nr1><rmt> wobei <nr1> folgende Bedeutung hat:<br/>Ausgang 1: 0= Deaktivieren, 1= 35V/3A, 2 = 16V/6A, 3 = 35V/6A.<br/>Ausgang 2: 0= Deaktivieren, 1= 35V/3A, 2 = 16V/6A, 3 = 35V/6A.<br/>Ausgang 3: 0= Deaktivieren, 1= 35V/3A, 2 = 70V/1.5A, 3 = 70V/3A.<br/>Ausgang 4: 0= Deaktivieren, 1= 35V/3A, 2 = 70V/1.5A, 3 = 70V/3A.</nr1></rmt></nr1></n> |
| CONFIG <nrf></nrf>            | Setzt den Spannungstracking-Modus des Geräts auf <nrf>, wobei<br/><nrf> folgende Bedeutung hat:<br/>0 = Kein.<br/>1 = Mode1.<br/>2 = Mode2.<br/>3 = Mode3.<br/>Diese Modi werden im Abschnitt "Einrichten des Spannungstracking"<br/>ausführlich beschrieben – siehe Abschnitt 9.1.</nrf></nrf>                                                                                                    |
| CONFIG?                       | Meldet den Spannungstracking-Modus des Geräts. Antwort ist<br><nr1><rmt>, wobei <nr1> folgende Bedeutung hat:<br/>0 = Kein.<br/>1 = Mode1.<br/>2 = Mode2.<br/>3 = Mode3.<br/>Diese Modi werden im Abschnitt "Einrichten des Spannungstracking"<br/>ausführlich beschrieben – siehe Abschnitt 9.1.</nr1></rmt></nr1>                                                                                               |
| ONDELAY <n> <nrf></nrf></n>   | Setzt den Ausgang auf <n> Multi-On Verzögerung, mit <nrf> in<br/>Millisekunden</nrf></n>                                                                                                    |
| OFFDELAY <n> <nrf></nrf></n>  | Setzt den Ausgang auf <n> Multi-Off Verzögerung, mit <nrf> in<br/>Millisekunden</nrf></n>                                                                                                    |
| ONACTION <n> <cpd></cpd></n>  | Setzt den Ausgang auf <n> Multi-On Funktion, wobei <cpd> QUICK, NEVER oder DELAY.</cpd></n>                                                                                                    |
| OFFACTION <n> <cpd></cpd></n> | Setzt den Ausgang auf <n> Multi-Off Funktion, wobei <cpd> QUICK, NEVER oder DELAY.</cpd></n>                                                                                                    |
| SAV <n> <nrf></nrf></n>       | Die aktuellen Einstellungen von Ausgang <n> mit der durch <nrf><br/>angegebenen Speicher-Nr. speichern, wobei <nrf> die Werte 0-49<br/>annehmen kann.</nrf></nrf></n>                                                                                                    |
| RCL <n> <nrf></nrf></n>       | Die gespeicherten Einstellungen für Ausgang <n> aus dem Speicher<br/><nrf> ABRUFEN,<br/>wobei <nrf> die Werte 0-49 annehmen kann.</nrf></nrf></n>                                                                                                    |

### 12.2.2 Allgemeine Befehle

| *IDN?            | Gibt die Gerätekennung an.<br>Die Antwort hat die Form <name>, <model>, <serial>, <version><rmt>,<br/>wobei für <name> der Herstellername erscheint, für <model> der<br/>Gerätetyp, für <serial> die Schnittstellen-Seriennummer und für <version><br/>die installierte Firmware-Version.</version></serial></model></name></rmt></version></serial></model></name> |
|------------------|----------------------------------------------------------------------------------------------------|
| *RST             | Stellt die Funktionsparameter des Geräts auf die Standardvorgabe-<br>Einstellungen zurück (siehe Abschnitt 16).<br>Hat keinen Einfluss auf die Inhalte der Funktion Speichern und Abrufen.<br>Hat keine Wirkung auf die Einstellungen der Remote-Schnittstelle                                                                                                    |
| *SAV <nrf></nrf> | Speichert die Einstellungen für alle vier Ausgänge gleichzeitig in <nrf>,<br/>wobei <nrf> die Werte 0-49 annehmen kann. Gespeichert werden auch<br/>On/Off-Status der Ausgänge, Status der Mittelung für die Strommessung<br/>und Einstellungen für Multi-On/Multi-Off.</nrf></nrf>                                                                                 |
| *RCL <nrf></nrf> | Ruft die Einstellungen für alle vier Ausgänge gleichzeitig aus <nrf> ab,<br/>wobei <nrf> die Werte 0-49 annehmen kann. Gespeichert werden auch<br/>On/Off-Status der Ausgänge, Status der Mittelung für die Strommessung<br/>und Einstellungen für Multi-On/Multi-Off.</nrf></nrf>                                                                                  |
| *OPC             | Setzt das "Operation Complete" (Vorgang abgeschlossen)-Bit (Bit 0) im<br>Standard Event Status Register. Aufgrund des sequentiellen Ablaufs aller<br>Vorgänge geschieht dies unmittelbar nach Ausführung des Befehls.                                                                                                    |
| *OPC?            | Query Operation Complete Status (Abfrage des Status "Vorgang<br>abgeschlossen").<br>Die Antwort ist immer 1 <rmt>. Aufgrund des sequentiellen Ablaufs aller<br/>Vorgänge steht die Antwort unmittelbar nach Ausführung des Befehls zur<br/>Verfügung.</rmt>                                                                                                    |
| *WAI             | Abwarten bis "Operation Complete" (Vorgang abgeschlossen) ,wahr' ist.<br>Dieser Befehl hat keine Wirkung, weil alle Vorgänge sequenziell ablaufen.                                                                                                    |
| *TST?            | Das Produkt hat keine Fähigkeit zum Selbsttest und die Antwort ist immer 0 <rmt>.</rmt>                                                                                                    |
| *TRG             | Das Produkt hat keine Trigger-Fähigkeit. Der Befehl wird bei diesem Gerät ignoriert.                                                                                                    |

### 12.2.3 Statusbefehle

| *CLS                    | Clear Status. Löscht alle Statuseinträge, einschließlich Status-Byte.<br>Löscht keine Enable Register.                                                                                                    |
|-------------------------|----------------------------------------------------------------------------------------------------|
| LSR <n>?</n>            | Abfragen und Löschen des Limit Status Register <n>. Antwort hat das<br/>Format <nr1><rmt>. Weitere Informationen zur Antwort entnehmen Sie<br/>bitte dem Abschnitt "Statusberichterstattung".</rmt></nr1></n> |
| LSE <n> <nrf></nrf></n> | Setzt das Limit Status Enable Register< <pre>N&gt; auf &lt;</pre> NRF>                                                                                                    |
| LSE <n>?</n>            | Gibt den Wert im Limit Status Enable Register <n> aus.<br/>Antwort hat das Format <nr1><rmt>.</rmt></nr1></n>                                                                                                 |
| EER?                    | Abfragen und Löschen des Execution Error Registers. Antwort hat das Format <nr1><rmt>.</rmt></nr1>                                                                                                    |
| QER?                    | Query Error Register abfragen und löschen . Antwort hat das Format                                                                                                    |

| *STB?            | Gibt den Wert des Status Byte aus. Antwort hat das Format <nr1><rmt>.<br/>Da es keine Ausgabeschlange gibt, kann MAV nur von einem Serial Poll<br/>GPIB gelesen werden, nicht jedoch über diese Abfrage, da jede vorherige<br/>Meldung bereits gesendet worden sein muss.</rmt></nr1> |
|------------------|----------------------------------------------------------------------------------------------------|
| *SRE <nrf></nrf> | Setzt das Service Request Enable Register auf <nrf></nrf>                                                                                                    |
| *SRE?            | Gibt den Wert im Service Request Enable Register aus.<br>Antwort hat das Format <nr1><rмт>.</rмт></nr1>                                                                                                    |
| *PRE <nrf></nrf> | Parallel Poll Enable Register auf den Wert von <nrf> setzen.</nrf>                                                                                                    |
| *PRE?            | Gibt den Wert im Parallel Poll Enable Register aus.<br>Antwort hat das Format <nк1>&lt;кмт&gt;.</nк1>                                                                                                    |
| *IST?            | Gibt den Status der lokalen Meldung " <b>ist</b> " entsprechend IEEE Std. 488.2. aus.                                                                                                    |
|                  | Die Syntax der Antwort lautet 0 <rmt>, wenn die Lokal-Meldung 'falsch'<br/>ist, bzw. 1<rmt>, wenn die Lokal-Meldung 'wahr' ist.</rmt></rmt>                                                                                                    |

### 12.2.4 Befehle zur Schnittstellen-Verwaltung

- LOCAL Lokalen Betrieb aktivieren. Alle nachfolgenden Befehle führen zu einem Wiederherstellen des Remote-Modus.
- IFLOCKDie Sperre, die das Gerät zwingt, nur auf diese Schnittstelle zu reagieren,<br/>setzen oder löschen, wobei <NRF>: 0 = löschen und 1 = Sperre setzen.<br/>Ein Execution Error (Nummer 200) erscheint, wenn diese Anforderung<br/>abgelehnt wird, entweder weil ein Konflikt mit der Sperre einer anderen<br/>Schnittstelle besteht oder weil der Benutzer die Steuerungsmöglichkeit<br/>dieser Schnittstelle über die Webseite deaktiviert hat.
- IFLOCK?
   Statusanfrage für die Schnittstellensperre.

   Antwort ist: <nr1><rmt>, wobei <nr1>:
  - = 0 wenn keine Sperre aktiv ist,
  - = 1 wenn die fragende Schnittstelle bereits gesperrt ist oder

= -1 wenn die Sperre nicht verfügbar ist, weil sie entweder bereits verwendet wird oder weil der Benutzer die Steuerungsmöglichkeit dieser Schnittstelle über die Webseite deaktiviert hat.

- ADDRESS? Ausgabe der GPIB-Adresse des Geräts. Antwort hat das Format <NR1><RMT>.
- IPADDR? Gibt die aktuelle IP-Adresse der LAN-Schnittstelle aus, vorausgesetzt diese ist verbunden. Wenn kein Verbindung besteht, wird (bei entsprechender Konfiguration) als Antwort die statische IP gemeldet, sonst 0.0.0.0 wenn das Gerät auf DHCP oder Auto-IP wartet. Die Antwort ist nnn.nnn.nnn<RMT>, wobei nnn zwischen 0 und 255 liegt.
- NETMASK? Gibt die aktuelle Netzmasker der LAN-Schnittstelle aus, vorausgesetzt diese ist verbunden. Die Antwort ist nnn.nnn.nnn<RMT>, wobei nnn zwischen 0 und 255 liegt.
- NETCONFIG? Gibt an, auf welche Weise zuerst eine IP-Adresse gesucht wird. Antwort ist <CRD><RMT> wobei <CRD> DHCP, AUTO oder STATIC sein kann.

Die folgenden Befehle beziehen sich auf die von der LAN-Schnittstelle verwendeten Parameter. **Hinweis:** Das Gerät muss nach dem Senden folgender Befehle einmal aus und wieder eingeschaltet werden, bevor die neuen Einstellungen aktiviert sind (oder als Antwort auf die oben aufgeführten Abfragen ausgegeben werden). Das Gerät prüft weder die Gültigkeit der IP-Adresse noch der Netzmaske (geprüft wird lediglich, ob jeder Teil in 8 Bits passt). Der LAN RESET Schalter setzt diese Befehle außer Kraft und stellt den Standardzustand wieder her (siehe oben).

NETCONFIG? Bestimmt, auf welche Weise zuerst eine IP-Adresse gesucht wird. <CPD> muss entweder DHCP, AUTO oder STATIC sein.

<CPD>

 IPADDR?
 Setzt die mögliche statische IP-Adresse der LAN-Schnittstelle (wie auf der Vebseite).

 <QUAD>
 Die ID Adresse gewasse der und der Die Internete gewasse der LAN-Schnittstelle (wie auf der Vebseite).

Die IP-Adresse muss als vier durch Punkte voneinander getrennte ganze Zahlen eingegeben werden, wobei jeder Teil einem <nR1> im Bereich 0 bis 255 entspricht, (z. B. 192.168.1.101).

NETMASK? Setzt die Netzmaske für die statische IP-Adresse der LAN-Schnittstelle. <QUAD> Dieser Parameter muss als vier durch Punkte voneinander getrennte ganze Zahlen eingegeben werden, wobei jeder Teil einem <nr1> im Bereich 0 bis 255 entspricht, (z. B. 255.255.255.0).

# 13 Wartung

Die Hersteller oder ihre Vertretungen bieten einen Reparaturdienst für fehlerhafte Geräte an. Falls Anwender Wartungsarbeiten selbst durchführen möchten, sollten sie nur geschultes Personal damit beauftragen. Für diese Arbeiten sollte die Serviceanleitung zu Hilfe genommen werden, die direkt beim Hersteller der Geräte oder dessen Vertretungen bezogen werden kann.

### 13.1 Reinigung

Verwenden Sie zur Reinigung des Geräts ein leicht mit Wasser oder einem milden Reinigungsmittel angefeuchtetes Tuch.

#### ACHTUNG! ZUR VERMEIDUNG VON STROMSCHLÄGEN ODER BESCHÄDIGUNGEN DES GERÄTS DARF KEIN WASSER IN DAS GEHÄUSE GELANGEN. DAS GERÄT NICHT MIT LÖSUNGSMITTELN REINIGEN, UM SCHÄDEN AM GEHÄUSE ZU VERMEIDEN.

### 13.2 Sicherung

Der korrekte Sicherungstyp ist:

#### 10 Amp 250V HBC träge, (5 x 20 mm)

Sicherstellen, dass nur Sicherungen der vorgeschriebenen Stromstärke und des vorgesehenen Typs als Ersatz verwendet werden. Provisorische "Sicherungen" und das Überbrücken von Sicherungshaltern sind verboten!

Vor Austausch der Sicherung muss das Gerät vom Netz getrennt werden. Entfernen Sie die beiden Befestigungsschrauben an der Rückseite. Dann die Abdeckung zurückschieben und abheben. Ersetzen Sie die Sicherung mit dem korrekten Typ und setzen Sie das Gehäuseoberteil wieder auf.

Beachten Sie, dass die Sicherung in erster Linie für einen sicheren Betrieb des Geräts sorgt und Schäden bei einem Ausfall der Schaltvorrichtungen verhindern soll. Wenn eine Sicherung durchbrennt, ist es daher sehr wahrscheinlich, dass die Ersatzsicherung ebenfalls durchbrennt, da das Gerät fehlerhaft ist. In diesem Fall muss das Gerät zum Service an den Hersteller zurückgeschickt werden.

### 13.3 Kalibrierung

Um sicherzustellen, dass die Genauigkeit des Geräts innerhalb der angegebenen Toleranzen bleibt, muss die Kalibrierung jährlich geprüft (und bei Bedarf angepasst) werden. Das Verfahren zur Kalibrierungseinstellung wird im Servicehandbuch detailliert beschrieben. Dort finden Sie auch eine Aufstellung der erforderlichen Prüfgeräte.

### 13.4 Firmware-Update (nur MX100QP)

Die Firmware des Gerätes kann über den USB-Anschluss mit einem PC-Software-Dienstprogramm vom Hersteller aktualisiert werden. Dieses verwendet einen HID (Human Interface Device) USB-Treiber, der bereits auf jedem PC mit USB-Anschluss installiert ist. Anweisungen für die Update-Prozedur werden mit dem PC-Dienstprogramm und der Firmware-Datei mitgeliefert.

## **14 Technische Daten**

Allgemeine Angaben gelten für den Temperaturbereich 5 °C bis 40 °C. Genauigkeitsangaben gelten für den Temperaturbereich 18 °C bis 28 °C nach 15 Minuten Aufwärmzeit ohne Last und Kalibrierung bei 23 °C. Typische Spezifikationen sind durch das Design bestimmt und nicht garantiert.

#### **OUTPUT SPECIFICATIONS (Each Output)**

| Voltage/Current<br>Ranges:           | O/P1: 0V to 35V/0.1mA to 3A or 0V to16V/0.1mA to 6A<br>or 0V to 35V/0.1mA to 6A with O/Ps disabled.                                                                                                    |
|--------------------------------------|----------------------------------------------------------------------------------------------------|
| U                                    | O/P2: 0V to 35V/0.1mA to 3A or 0V to16V/0.1mA to 6A or 0V to 35V/0.1mA to 6A with O/Ps disabled.                                                                                                    |
|                                      | O/P3: 0V to 35V/0.1mA to 3A, 0V to 70V/0.1mA to 1.5A<br>or 0V to 70V/0.1mA to 3A with O/Ps disabled                                                                                                    |
|                                      | O/P4: 0V to 35V/0.1mA to 3A, 0V to 70V/0.1mA to 1.5A<br>or 0V to 70V/0.1mA to 3A with O/Ps disabled                                                                                                    |
| Output Power:                        | Up to 420W total output power                                                                                                    |
| Voltage Setting:                     | Resolution: 1mV O/P1 ,O/P2; O/P3 & O/P4(35V) 10mV O/P3 & OP4(70V)<br>Accuracy: O/P1,OP2,OP3 & O/P4(35V): ± (0.05% of setting + 3mV),<br>OP3 & O/P4(70V): ± (0.1% of setting ± 10mV)                                                                                                    |
| Current Setting:                     | Resolution: 0.1mA<br>Accuracy: $\pm$ (0.3% + 3mA) to 3A, $\pm$ (0.5% + 3mA) to 6A                                                                                                    |
| Operating Mode:                      | Constant voltage or constant current with automatic cross-over.<br>CV or CC mode indication in display.                                                                                                    |
| Output Switch:                       | Independent electronic switching with ON indication. In addition, Multi-On and Multi-Off keys permit the outputs to be switched on/off synchronously.                                                                                                    |
| Multi-On/Multi-Off<br>Action:        | Individually settable delay between pressing of the Multi-On or Multi-Off key<br>and the turning on or off of the respective output. Delays settable between<br>10ms and 20 seconds. Separate delays for On and Off can be set.<br>Outputs can also be omitted from Multi-On or Multi-Off control.                                                              |
| Output Terminals:                    | Universal 4mm safety binding posts on 19mm (0·75") spacing for Output;<br>screwless terminals for Sense.<br>MX100QP also has duplicate power and sense terminals at rear.                                                                                                    |
| Ripple & Noise<br>(20MHz bandwidth): | <ul> <li>Outputs 1 &amp; 2 loaded at 16V/6A, Outputs 3 &amp; 4 loaded at 35V/3A, CV mode:<br/>All Outputs typically &lt;0.5mVrms, &lt;5mV pk-pk; 1mVrms max.<br/>Rear terminals: 10mV pk-pk max. 1.5mVrms max.</li> <li>O/P3 &amp; O/P4 on 70V/3A range:<br/>Typically &lt;1mVrms, &lt;10mV pk-pk; 1.5mVrms max.<br/>Rear terminals: 15mV pk-pk max.</li> </ul> |
| Load Regulation:                     | For any load change, measured at the output terminals, using remote sense:<br>Constant voltage: <0.01% ± 5mV<br>Constant current: < 0.01% ±0.5mA                                                                                                    |
| Line Regulation:                     | Change in output for a 10% line change:<br>Constant voltage: <0.01% ± 5mV<br>Constant current: < 0.01% + 250uA                                                                                                    |
| Transient Response:                  | To within 50mV of set level for a 5% to 95% load change:<br>Front terminals: <150us.<br>Rear terminals: <175us                                                                                                    |
|                                      | <500us (Outputs 1 & 2: 35V/6A range).                                                                                                    |
| Temp. Coefficient:                   | Typically <100ppm/°C                                                                                                    |

Voltage Programming Speed MX100QP only: (Typical figures) Maximum time required for output to settle within 1% of its total excursion (for resistive load). Excludes command processing time.

|        |    | 90% Load | No Load |      | 90% Load | No Load |
|--------|----|----------|---------|------|----------|---------|
| 35V 3A | Up | 10ms     | 10ms    | Down | 60ms     | 550ms   |
| 16V 6A | Up | 10ms     | 10ms    | Down | 10ms     | 350ms   |
| 70V 3A | Up | 25ms     | 12ms    | Down | 80ms     | 850ms   |
| 35V 6A | Up | 10ms     | 10ms    | Down | 20ms     | 550ms   |

| Output Protection:                         | Output will withstand an applied forward voltage of up to 50V (O/P1, O/P2), or 80V (O/P3, O/P4). Reverse protection by diode clamp for reverse currents up to 3A.                               |
|--------------------------------------------|----------------------------------------------------------------------------------------------------|
| Over-voltage Protection<br>(OVP) Trip:     | Outputs 1&2: 1V to 40V. Output 3&4: 1V to 80V. Output trips off for OVP. Resolution 100mV. Response time: typically 100us. Accuracy: ± (2% + 0.5V)                                              |
| Over-current Protection<br>(OCP) Trip:     | Measure-and-compare over-current protection is implemented in firmware.<br>Output trips off for OCP. Setting resolution: 10mA. Response time: typically 500ms. Accuracy: $\pm$ (0.3% + 2digits) |
| Over-temperature<br>Protection (OTP) Trip: | The output will be tripped off if a fault or blocked ventilation causes the internal temperature to rise excessively.                                                                           |

## METER SPECIFICATIONS (Each Output)

| Voltage/Current Meters  | 5 digit meters for O/P 1 & O/P2; O/P 3 & O/P 4, 4 digit voltage meters O/P 3 & O/P 4(70V).                                                              |
|-------------------------|----------------------------------------------------------------------------------------------------|
| Voltage                 | Resolution: O/P1, O/P2, O/P3 & O/P4 (35V): 1mV; O/P3 & O/P4 (70V):<br>10mV<br>Accuracy: 0.1% of reading ± 2 digits                                      |
| Current                 | Resolution: 0.1mA<br>Accuracy: 0.3% of reading ± 5 digits                                                                                               |
| Current Meter Averaging | User selectable On/Off per output with High, Medium or Low settings                                                                                     |
| V x A:                  | O/P1 & O/P2: 5-digits. Resolution 0.001W to 100W, 0.01W above 100W. O/P3 and O/P4: 5-digits. Resolution 0.01W. Accuracy: 0.5% of reading $\pm$ 3 digits |

#### SETTING MEMORY STORES

| Stores for Individual<br>Outputs: | 50 store positions for each output. Values stored are Range, Voltage, Current, OVP and OCP                                                                                                   |
|-----------------------------------|----------------------------------------------------------------------------------------------------|
| Stores for All Outputs:           | 50 store positions operating on all four outputs simultaneously.<br>Values stored are Range, Voltage, Current, OVP, OCP, Output On/Off,<br>Current Meter Averaging, Multi-On/Multi-Off Setup |
| USER INTERFACE                    |                                                                                                    |
| Display:                          | White on black backlit graphic LCD, 340 x 112 pixels.<br>Multiple font sizes and graphic icons.                                                                                              |
| Soft Keys:                        | Eight illuminated multi-function keys annotated from the display.                                                                                                    |
| Home Screen:                      | Simultaneous display of meters and settings for all outputs.<br>Direct access to voltage or current setting for any output.                                                                  |
| Individual Screens:               | Display of meters and extended settings for an individual output (meters in larger font). Direct access for all settings for that output.                                                    |
| Numeric Setting:                  | Floating point numeric entry of voltage, current, OVP or OCP.                                                                                                    |
| Spin Wheel Setting:               | Voltage, current and other parameters can be adjusted using the spin wheel in quasi-analog fashion. Wheel can be disabled.                                                                   |
| Menu Screen                       | System level functions are selected from a scrollable list.                                                                                                    |
| Help Text                         | Multi-page help text is available for system level functions.                                                                                                    |

#### INTERFACES (MX100QP only)

Full digital remote control facilities are available through the USB, RS232, LAN and GPIB interfaces. Setting and readback resolutions are the same as for the Output and Meter specifications respectively.

| RS232:                             | Standard 9-pin D-connector. Baud rate 9600.                                                                                                    |
|------------------------------------|----------------------------------------------------------------------------------------------------|
| USB:                               | Standard USB 2.0 hardware connection.                                                                                                    |
| LAN:                               | Ethernet 100/10base-T hardware connection. 1.4 LXI Core 2011.                                                                                                    |
| GPIB:                              | Conforms with IEEE488.1 and IEEE488.2.                                                                                                    |
| Remote Command<br>Processing Time: | Typically <120ms (80ms min, 160ms max) between receiving the command terminator for a step voltage change at the instrument and the output voltage beginning to change. |

#### GENERAL

| AC Input:          | 110V – 240V AC ± 10%, 50/60Hz.<br>Installation Category II. |
|--------------------|-------------------------------------------------------------|
| Power Consumption: | 650VA max.                                                  |
| Operating Range:   | +5°C to +40°C, 20% to 80% RH.                               |
| Storage Range:     | –40°C to + 70°C.                                            |
| Environmental:     | Indoor use at altitudes up to 2000m, Pollution Degree 2.    |
| Safety:            | Complies with EN61010-1.                                    |
| EMC:               | Complies with EN61326.                                      |
| Size:              | 320 x 130 x 375mm (WxHxD) x 3U height.                      |
| Weight:            | 7.3kg (MX100Q) 7.5 kg (MX100QP)                             |
| Options:           | 19-inch rack kit.                                           |

## **15 Standardwerte**

Bei Auslieferung ab Werk ist das Netzgerät wie folgt eingestellt:

| Λ Ι | $\mathbf{n}$ | Л |   | C | ~ | 2 | n | <b>^</b> | $\mathbf{n}$ |
|-----|--------------|---|---|---|---|---|---|----------|--------------|
|     | С.           | ~ | u | Э | ч | α |   | u        | C .          |
|     |              |   |   |   | J |   |   | -        |              |

| Spannung                    |                | 1 Volt                                     |  |  |  |
|-----------------------------|----------------|--------------------------------------------|--|--|--|
| Strom                       |                | 0,1 A                                      |  |  |  |
| Bereich                     |                | 35 V/3A                                    |  |  |  |
| OVP                         |                | 40 V (O/P1 und O/P2); 80 V (O/P3 und O/P4) |  |  |  |
| OCP                         |                | 7 A (O/P1 und O/P2); 3,5 A (O/P3 und O/P4) |  |  |  |
| Mittelwerte der Stromstärke | messung        | Aus (Level = Medium)                       |  |  |  |
| Spannungstracking           | -              | Keine                                      |  |  |  |
| Ausgang On/Off              |                | Aus                                        |  |  |  |
| Multi On/Off                |                | Alle Quick (synchron ein, synchron aus)    |  |  |  |
| Einstellungen auf System    | ebene          |                                            |  |  |  |
| Einschaltzustand            | Einstellungen  | wie beim Abschalten, alle Ausgänge aus     |  |  |  |
| Warnton                     | Für Eingabefe  | ehler und Fehlerzustände aktiviert         |  |  |  |
|                             | Bei Aktivierun | g des CC Modus deaktiviert                 |  |  |  |
| Drehgeber                   | Normal         | -                                          |  |  |  |
|                             |                |                                            |  |  |  |

Die Standardwerte können über die Funktion "Reset to factory Defaults" wiederhergestellt werden – siehe Abschnitt 8.7.

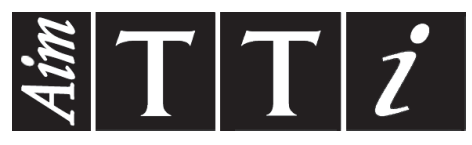

Thurlby Thandar Instruments Ltd.

Glebe Road • Huntingdon • Cambridgeshire • PE29 7DR • England (United Kingdom) Telephone: +44 (0)1480 412451 • Fax: +44 (0)1480 450409

International web site: www.aimtti.com • UK web site: www.aimtti.co.uk • USA web site: www.aimtti.us Email: info@aimtti.com